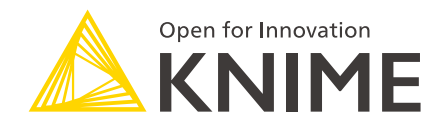

# **KNIME AI Extension Guide**

KNIME AG, Zurich, Switzerland Version 5.5 (last updated on )

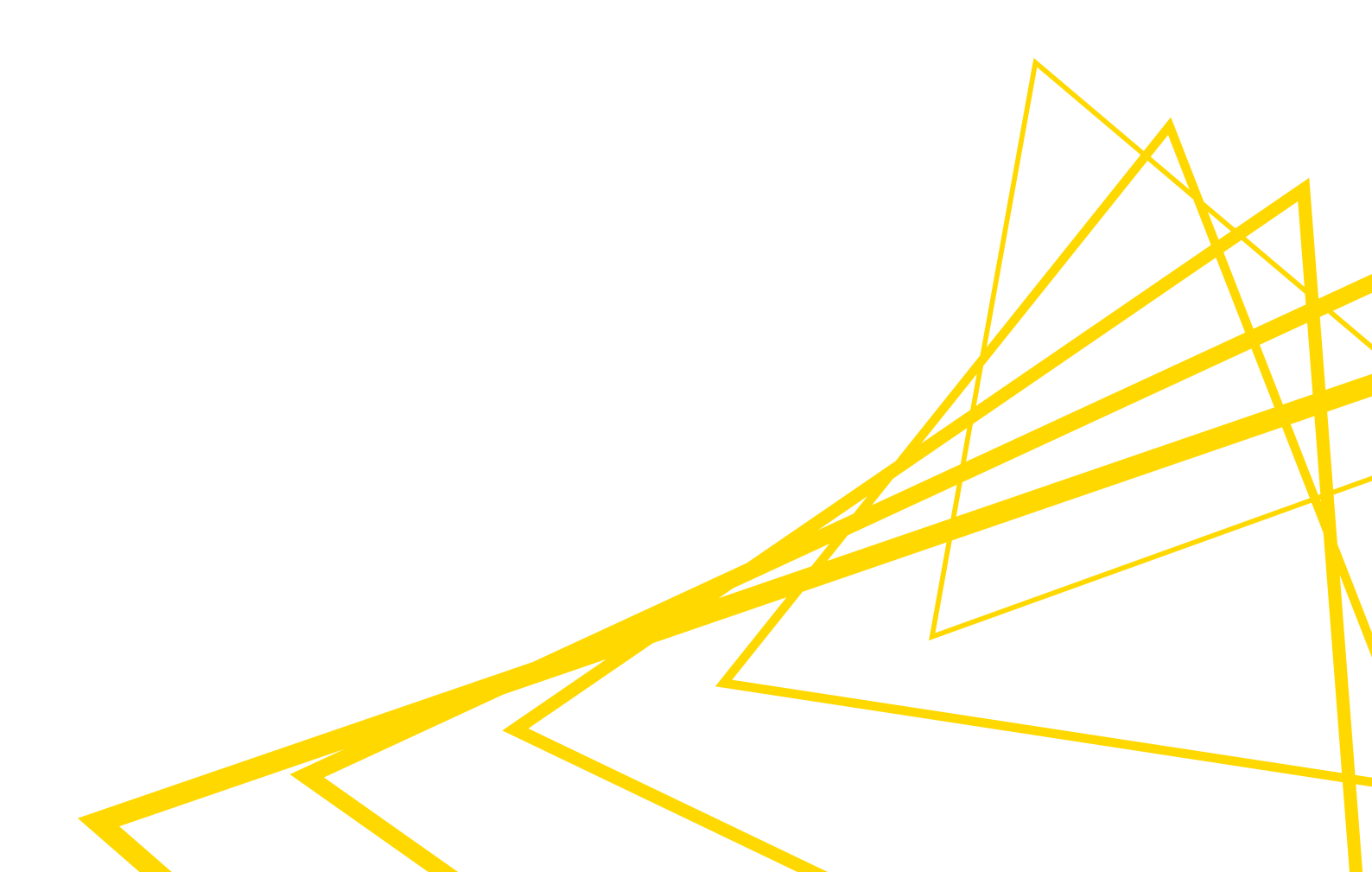

# **Table of Contents**

| Prompting a Model                                      | 1  |
|--------------------------------------------------------|----|
| Install the KNIME AI Extension                         | 1  |
| Authenticate                                           | 2  |
| Select                                                 | 3  |
| Prompt                                                 | 4  |
| Provider Reference Table                               |    |
| Vector Stores and Retrieval-Augmented Generation (RAG) |    |
| Why RAG is useful                                      |    |
| How RAG works                                          |    |
| Choose the right Vector Store format                   | 23 |
| Create a Vector Store                                  | 23 |
| Read a Vector Store                                    | 23 |
| Save and reload as Models (optional)                   | 23 |
| Example: Product FAQ Assistant with RAG                | 24 |
| Agents                                                 | 31 |
| The two layers of KNIME agentic workflows              | 31 |
| How a KNIME Agent communicates using Messages          | 32 |
| Work with Messages                                     | 32 |
| Add functionality with Tools                           |    |
| Run and test the Agent                                 | 41 |
| Agent Chat View node                                   | 42 |
| Checklist: what you need to build an agent             | 44 |
| Example: Build a Restaurant Assistant Agent            | 45 |
| Al governance                                          | 65 |
| GPT4All (Local Models)                                 | 65 |

# Prompting a Model

This section of the guide explains how to send a prompt to a Large Language Model (LLM) in KNIME Analytics Platform.

The process follows three steps:

- 1. Authenticate
- 2. Select
- 3. Prompt

To clarify each step, this section includes an example workflow. The workflow connects to OpenAI's GPT-4.1 model and summarizes product reviews stored in a .csv file.

| LLM Prompter<br>This workflow summarizes product reviews. It is part of the AI Extension Guide and sho<br>1. Authenticate<br>2. Select<br>3. Prompt | r: Summarize Revi                    | <b>EWS</b><br>ee steps: |
|----------------------------------------------------------------------------------------------------|--------------------------------------|-------------------------|
| Authenticate                                                                                                    | Select                               | Prompt                  |
| Credentials Configuration OpenAl Authenticator                                                                                                    | OpenAl LLM Selector                  | LLM Prompter            |
|                                                                                                    |                                      |                         |
| CSV Reader                                                                                                    | Expression<br>(X)<br>Engineer Prompt | Table View              |

Figure 1. Example workflow using OpenAI's GPT-4.1 in KNIME to summarize product reviews via authentication, model selection, and prompting.

# Install the KNIME AI Extension

To use AI in KNIME workflows, install the KNIME AI Extension. You can do this in two ways:

• From KNIME Hub: Drag the KNIME AI Extension from the KNIME Hub into your KNIME workspace.

- From within KNIME Analytics Platform:
  - a. Go to Menu from the toolbar.
  - b. Select Install extensions.
  - c. Search for "AI Extension" and follow the instructions to complete the installation.

# Authenticate

Before sending prompts to models, you must authenticate with your chosen model provider. Most providers require an API key or token obtained from your user account.

Authentication typically involves two nodes:

- Credentials Configuration
- [Provider] Authenticator (e.g. OpenAl Authenticator)

## Credentials Configuration node

This node stores credentials as a flow variable for downstream nodes.

In KNIME, a **flow variable** is a named value that passes data, like credentials or configuration settings, between nodes. Using flow variables makes workflow more flexible and avoids hardcoding sensitive information.

To configure the node:

- Enter the API key or token in the Password field.
- Leave the Username field blank
- If you uncheck *Save password in configuration (weakly encrypted)*, the key is not saved between sessions and must be re-entered when reopening the workflow.

| Control Flow Variables Jo | bb Manager Selection                              |                                                |
|---------------------------|---------------------------------------------------|------------------------------------------------|
| Label:                    | Label                                             |                                                |
| Description:              | Enter Description                                 | Authenticate                                   |
| Parameter/Variable Name:  | credentials                                       | root:9                                         |
| Username:                 |                                                   |                                                |
| Password:                 |                                                   | Credentials Configuration OpenAl Authenticator |
| Username label:           | User                                              |                                                |
| Password label:           | Password                                          | S                                              |
|                           | Prompt user name in component dialog              |                                                |
|                           | Save password in configuration (weakly encrypted) | Insert OpenAl key                              |
|                           | Use KNIME Server Login (when run on server)       |                                                |
|                           | Don't render input fields                         |                                                |

Figure 2. The Credentials Configuration node stores the OpenAI API key in the Password field and creates a credentials flow variable for use in downstream authentication nodes.

### Authenticator node

Assign the credentials flow variable to the *API key* field in the authenticator node's configuration. Provider-specific parameters (such as *region* or *endpoint*) may also be required.

If the credentials are invalid or incomplete, the authenticator node will fail during execution.

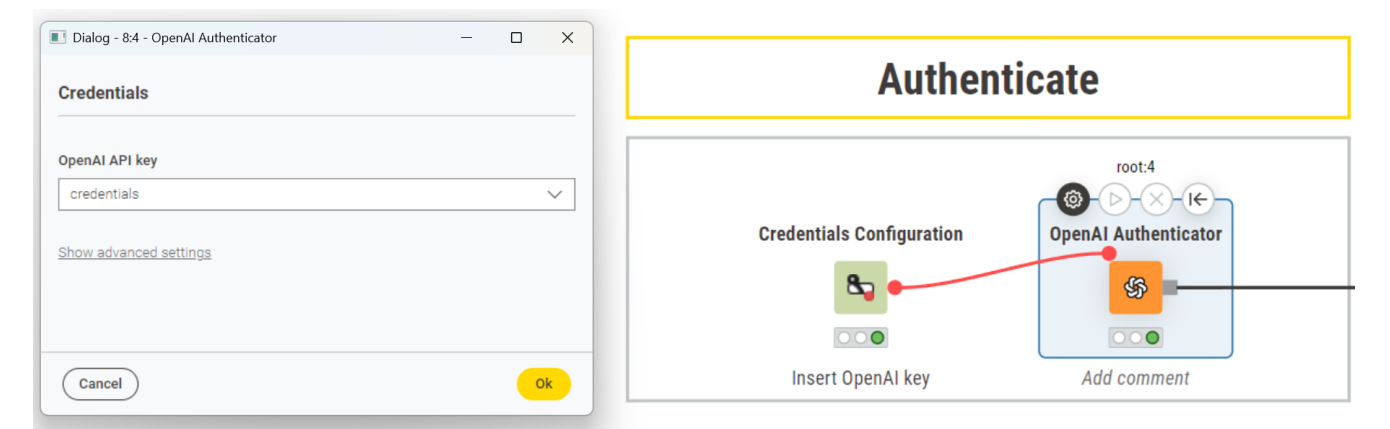

Figure 3. In this example, the OpenAl Authenticator node is configured to retrieve credentials from the flow variable generated by the Credentials Configuration node.

# Select

After authenticating, use the appropriate connector node to select the model you want to

#### prompt.

The Selector nodes allow you to:

- Select models from commercial APIs (OpenAI, Gemini, Anthropic, etc.)
- Connect to models hosted on Hugging Face, Business Hub, or running locally via GPT4AII.

## Model selection parameters

- Max New Tokens / Max Response Length: maximum response size.
- Temperature: controls output randomness (0 = deterministic, higher = more creative).
- Advanced Settings: additional parameters such as Top-p Sampling, Seed, or Parallel Requests.

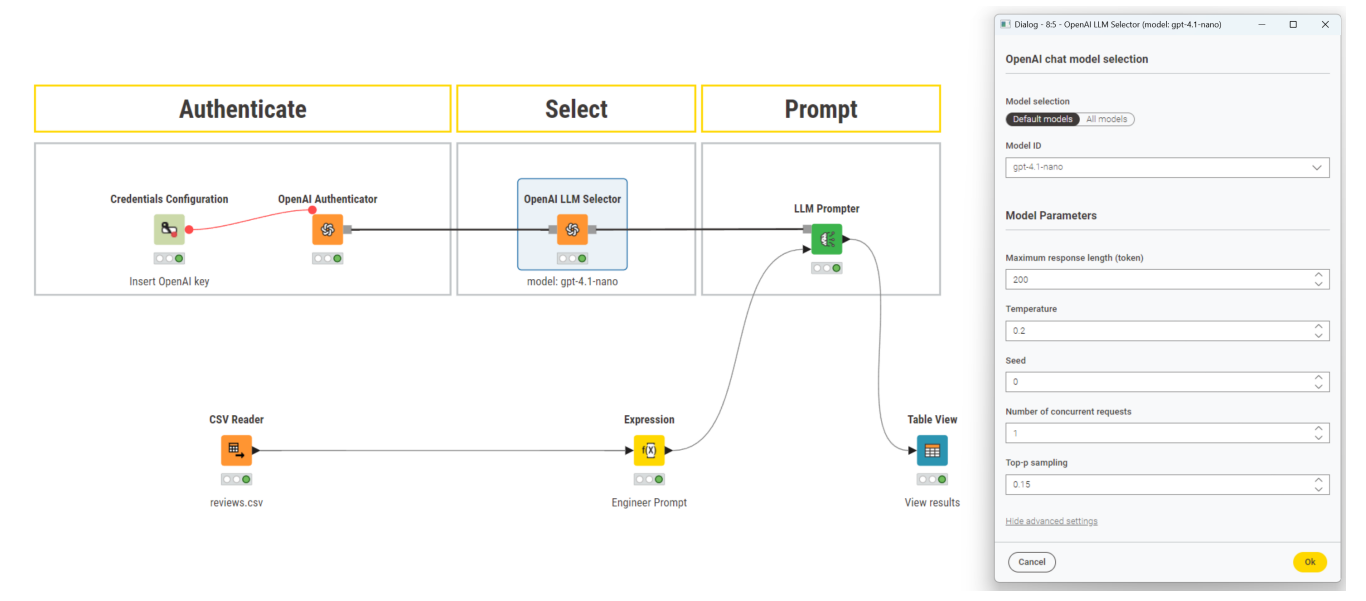

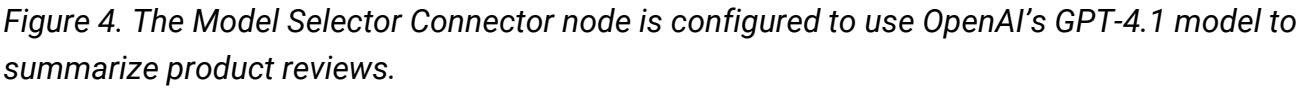

For a full overview of supported providers, available authenticator and selector nodes, required credentials, and example workflows, see the Provider Reference Table.

# Prompt

Prompting means sending text instructions to a language model to perform specific tasks. Depending on the node you use, the model can generate text, answer questions, extract information, or return vector representations of the input.

In KNIME, a prompt is simply a string of text. You can create these strings using nodes such

as Expression, String Manipulation, or Table Creator.

The KNIME AI extension features three prompting nodes:

LLM Prompter

Single-turn text prompting

LLM Chat Prompter

Chat-style multi-turn prompting

Text Embedder

Generates embeddings (vector representations)

### LLM Prompter

The LLM Prompter node sends simple text prompts to a language model and returns the model's response as text. It is used for one-shot prompting that does not require conversation history.

Common use cases:

- Classification
- Summarization
- Rewriting
- Extraction

#### **Example: Summarize Product Reviews**

You receive product reviews that are too lenghty so you decide to summarize them. The input data looks like this:

| ID | Comment                                       |
|----|-----------------------------------------------|
| 1  | The product arrived on time user-friendly.    |
| 2  | The product arrived on time every day.        |
| 3  | I bought this as a gift other family members. |

#### 1. Read the data

Use the CSV Reader node to load this table into your KNIME workflow. Each review is stored as a string in the comment column.

|                                                                                                    | Authenticate                                                                                                    | Select                                                                                                    | Prompt                                                                                                    |                                                                                                    |
|----------------------------------------------------------------------------------------------------|----------------------------------------------------------------------------------------------------|----------------------------------------------------------------------------------------------------|----------------------------------------------------------------------------------------------------|----------------------------------------------------------------------------------------------------|
|                                                                                                    | Credestials Coefiguration OpenAL Authenticator                                                                                                    | OpenAl LLM Selector                                                                                                    |                                                                                                    |                                                                                                    |
|                                                                                                    | CSV Reader<br>CSV Reader<br>File<br>File<br>F | Expression                                                                                                    | Table Vi                                                                                                    | w                                                                                                    |
| t:File Table of Flow Variables Rows 3   Columns 2                                                                                                    |                                                                                                    | Table () Statistics ()                                                                                                    |                                                                                                    | م ۱                                                                                                    |
| #         Rowth         ID_mode         Review<br>Image           1         Rowth         The product arrived on time           2         Rowth         2         The product arrived on time           3         Rowth         3         Lower the product arrived on time | e and was very vell-packaged, with no signs of damage during shipping. The been using it for over a week row<br>e and was very vell-packaged, shipping careful attention to detail. After using it daily for a full week, I can confor<br>y mon and she absolutely loves it. Site mentioned how easy it to shandle and that it fields very highweight, sh                                                                                                    | and it works exactly as described, with consistent performance<br>dently say that it performs exactly as advertised. The build quali<br>sich is perfect given her arthritis. It's been a great help in her dai | I'm genuinely impressed with the build quality, ease of use, and<br>ty is excellent, and it's incredibly easy to use, making it a pleasu<br>y routine, and I would definitely consider purchasing it again for | the thoughtful design that makes it very user-friendly, to work with every day,<br>to work with every day,<br>other family members. |

Figure 5. The CSV Reader node loads a table of customer reviews, each stored as a string, to be summarized later.

#### 2. Create the prompts

Use the Expression node to build this prompt:

```
string("You are a product quality expert.\n" +
            "Summarize these reviews with 10 to 15 characters:\n" +
            $["Review"])
```

This creates a new column called *prompt* that contains the instruction for each row.

|                                      |              | 📧 Dialog - 83 - Expression (Engineer Prompt) - 🗆 X                                                                                                    |
|--------------------------------------|--------------|----------------------------------------------------------------------------------------------------|
| Select                               | Prompt       | Fopulable     Fopulable     Fopulable |
| OpenAl LLM Selector                  | LLM Prompter | Valti - String-General     String - Math - Aggregate columns     String - Math - Aggregate columns     String - Math - Aggregate columns     String - Math - Aggregate columns     String - Math - Aggregate columns     String - Math - Aggregate columns     String - Math - Aggregate columns     String - Math - Aggregate columns     String - Math & Compare                                                                                                    |
| Expression<br>(2)<br>Engineer Prompt | Table V      | To see the preview, evaluate the expression using the button above.                                                                                                    |

Figure 6. The Expression node creates a new column called prompt that contains the instructions for the LLM to follow.

### 3. Authenticate to OpenAI

Use the Credentials Configuration and the OpenAl Authenticator node to provide your API key.

| Selection                                   |                                      |                                                                                                    |                                                                                                    |
|---------------------------------------------|--------------------------------------|----------------------------------------------------------------------------------------------------|----------------------------------------------------------------------------------------------------|
|                                             |                                      |                                                                                                    |                                                                                                    |
| Description                                 |                                      | Authentic                                                                                                    | cate                                                                                                    |
| 5                                           | root:5                               | 9                                                                                                    |                                                                                                    |
|                                             | Credentials Co                       | onfiguration                                                                                                    | OpenAI Authenticator                                                                                                    |
|                                             |                                      |                                                                                                    |                                                                                                    |
|                                             | 20                                   |                                                                                                    | \$                                                                                                    |
| t user name in component dialog             | 000                                  |                                                                                                    |                                                                                                    |
| assword in configuration (weakly encrypted) | Insert Oper                          | nAl key                                                                                                    |                                                                                                    |
| IIME Server Login (when run on server)      |                                      |                                                                                                    |                                                                                                    |
|                                             |                                      |                                                                                                    |                                                                                                    |
|                                             | Selection Description s s understand | Selection Description s tuser name in component dialog password in configuration (weakly encrypted) NIME Server Login (when run on server) | Selection Description Cuthencide s tuser name in component dialog password in configuration (weakly encrypted) UNE Server Login (when run on server) |

Figure 7. The Credentials Configuration securely stores your API key. The OpenAI Authenticator node reads this key to authorize requests to the OpenAI API.

## 4. Selecting a model

Use the OpenAI LLM Selector node to choose the model you want to use.

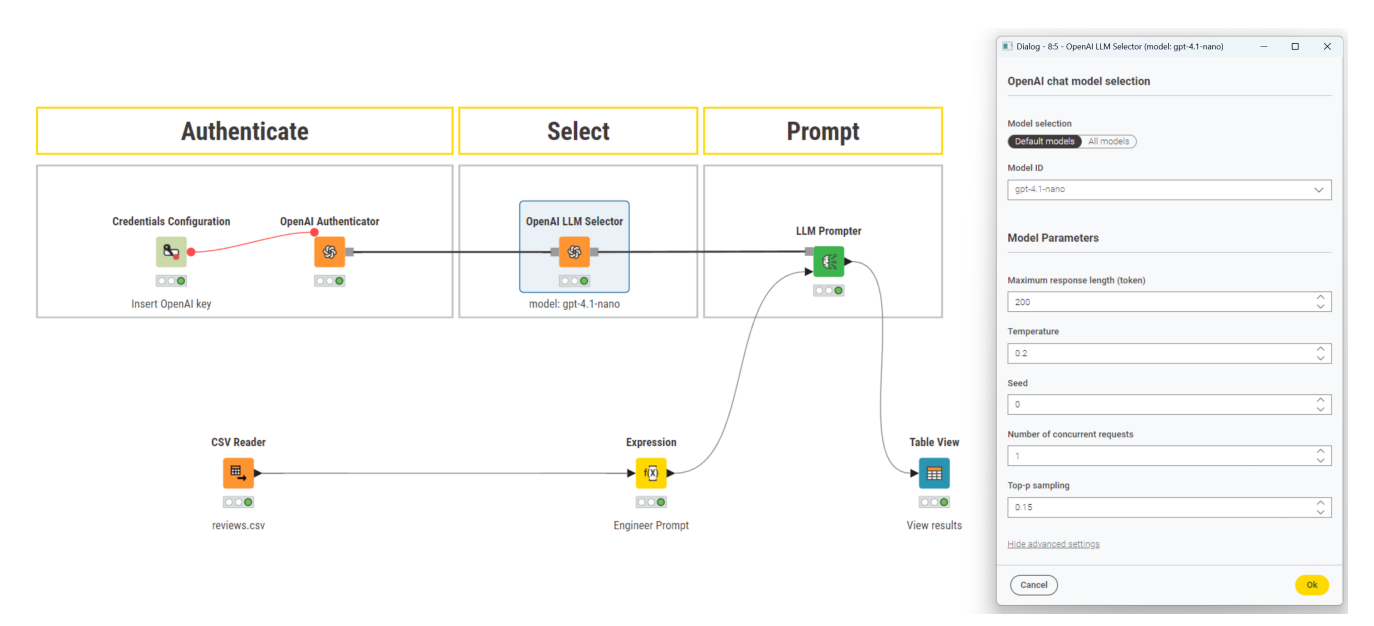

Figure 8. The OpenAI LLM Selector node connects to the API and selects GPT4 as model for prompting.

## 5. Prompt

The LLM Prompter node reads the *Prompt* column, sends it to the model, and stores the model's reply in a new column called Response.

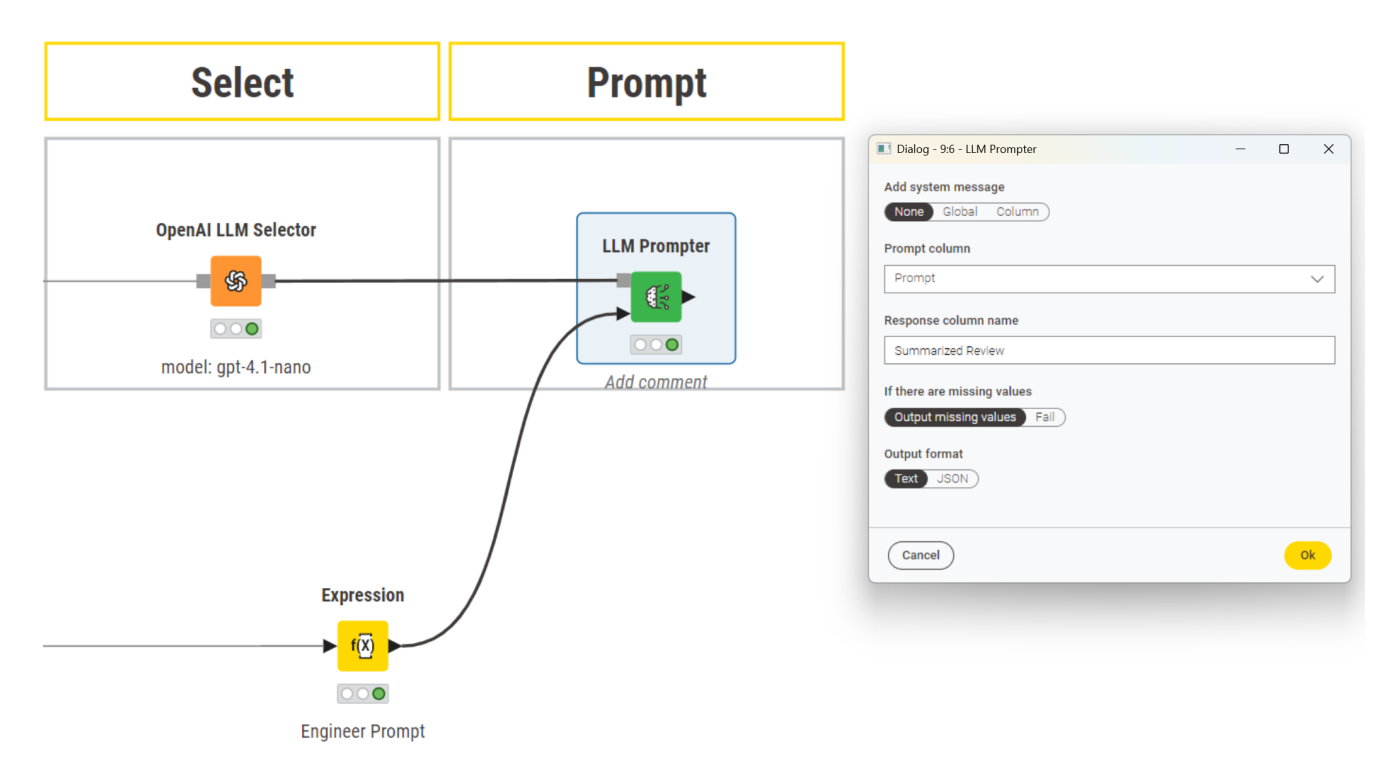

Figure 9. The LLM Prompter node uses the specified prompt column and generates a response from the model, which it stores in a new column called Response.

To receive structured JSON responses, make sure the selected model supports JSON mode. Also, select *JSON* as the *Output format* in the node configuration and explicitly request the JSON format in the prompt itself. In many cases, it helps to include a few examples of the expected structure directly in the prompt to ensure output quality.

| Prompt       |                                            |                                                                                                    |                              |
|--------------|--------------------------------------------|----------------------------------------------------------------------------------------------------|------------------------------|
|              | Interactive View: Table View               |                                                                                                    |                              |
| LLM Prompter | Summarized Reviews                         |                                                                                                    | ,                            |
|              | Review                                     | Summarized Review                                                                                                    | ۴.                           |
|              | The product arrived on time and was very v | well-packaged, with no signs of damage du Arrived on time, well-packaged, durable, easy to use, con                               | nsistent performance, user   |
|              | The product arrived on time and was very v | well-packaged, showing careful attention treatment on time, well-packaged, performs well, easy to us                              | se, excellent build quality. |
|              | I bought this as a gift for my mom and she | $\epsilon$ absolutely loves it. She mentioned how $\epsilon\epsilon$ Lightweight, easy to handle, helpful for arthritis, loved by | recipient, highly recomm     |
| Table V      | fiew                                       |                                                                                                    |                              |
| View po      |                                            |                                                                                                    |                              |

Figure 10. At the end of the workflow, the LLM Prompter node outputs a new column called Response. Each row contains a summary generated by the model based on the corresponding customer review.

## LLM Chat Prompter

The LLM Chat Prompter node allows chat-style prompts to a language model. Unlike LLM Prompter, it accepts conversation history as input to provide context for generating responses.

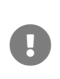

The LLM Chat Prompter node does not automatically manage multi-turn conversations. The full conversation history must be provided as input for every execution if previous context is required.

### Configuration

- System Message (optional): defines assistant behavior, e.g., "You are a helpful customer support agent."
- New User Message (optional): appends a new user message.
- Output Format: Plain text or JSON.
- Message Column: column containing KNIME Message type (role, message).

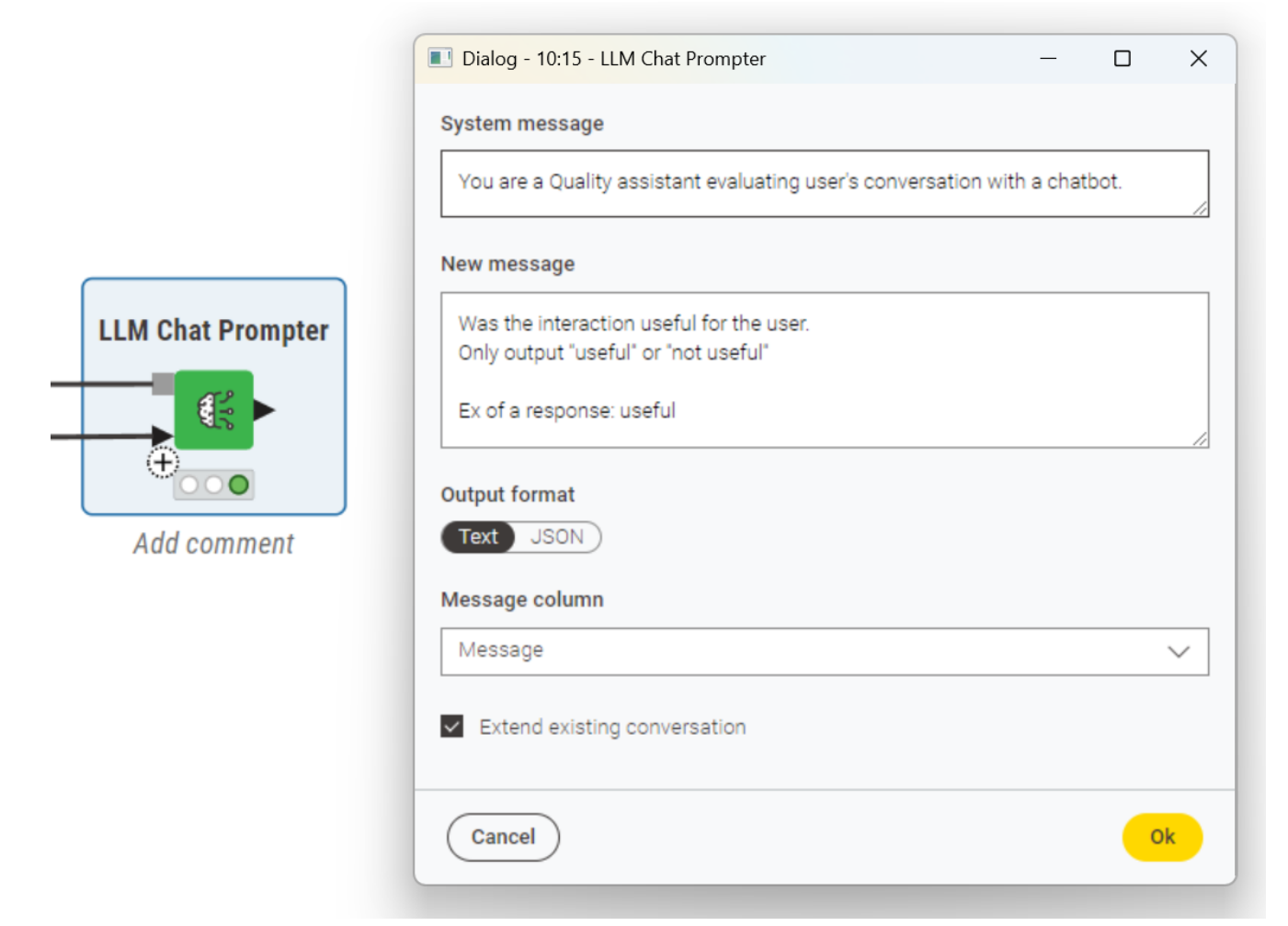

Figure 11. Configuration dialog of the LLM Chat Prompter node.

### Inputs

The node accepts two additional input ports:

• Conversation History (optional):

A table containing previous conversation messages in KNIME's Message format. These messages will be used as context for the current prompt. The node does not automatically manage multi-turn sessions. The full history must be maintained externally and provided again on each node execution if previous context is required.

• Tool Definitions (optional, advanced):

A table containing tool definitions in JSON format. These definitions enable tool calling functionality. Tool definitions are explained in detail in the Agents workflow section of this guide.

## Example: Customer Care Quality Checker

You want to evaluate a conversation between a user and an AI. The input data looks like this:

| Rol<br>e | Message                                                                                                  |
|----------|----------------------------------------------------------------------------------------------------|
| user     | My internet keeps disconnecting randomly.                                                                |
| ai       | I'm sorry for the inconvenience. Have you tried restarting your router?                                  |
| user     | Yes, I have restarted it multiple times.                                                                 |
| ai       | Understood. Are all the indicator lights on your router functioning normally?                            |
| user     | Yes, everything looks fine.                                                                              |
| ai       | Thank you for confirming. It could be a line issue. I recommend checking with your internet provider.    |
| user     | I contacted them already, but they said everything seems fine on their side. The problem still persists. |

## 1. Create conversation history

The Table Creator node builds a conversation table with two columns: role and message. This simulates previous turns between the user and the AI assistant.

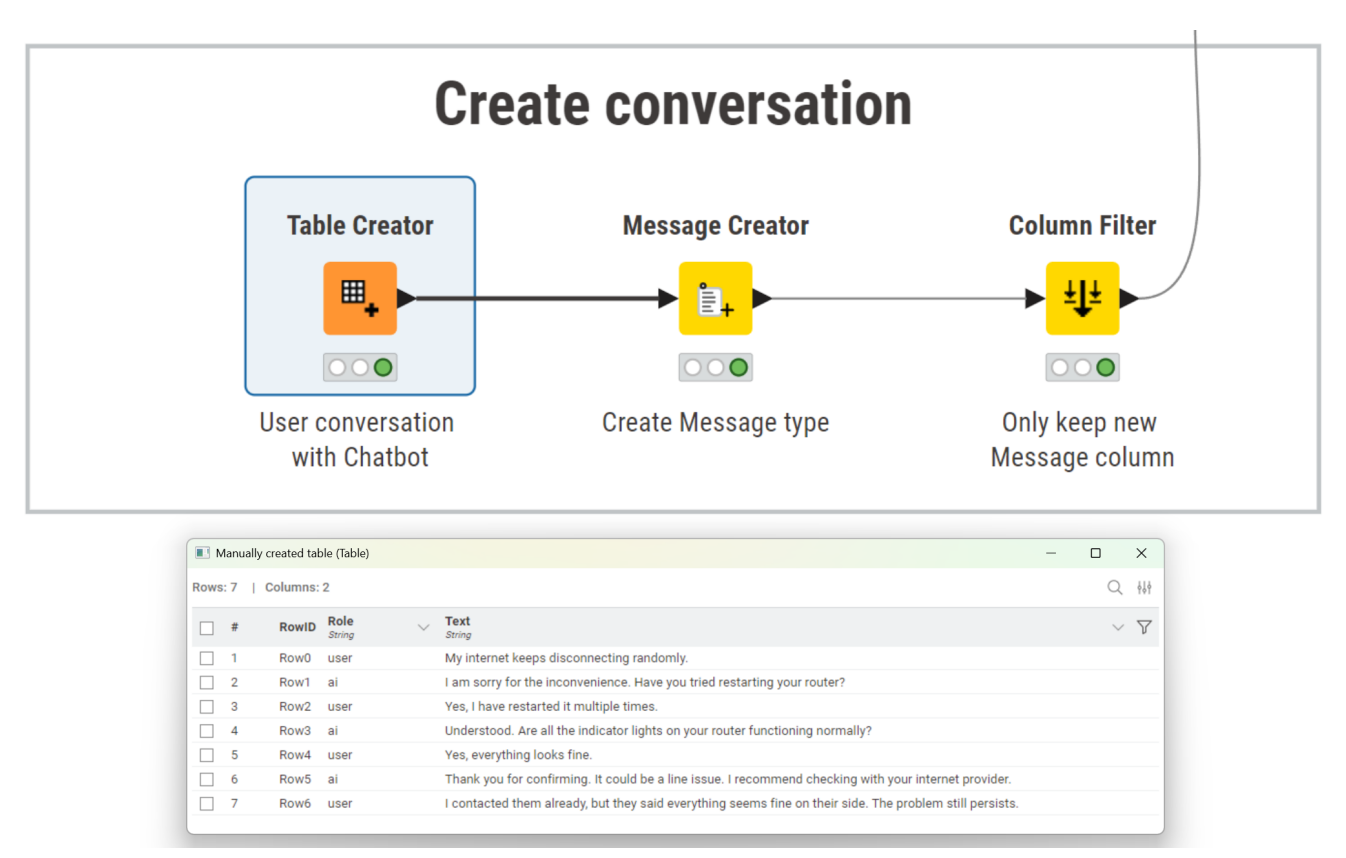

Figure 12. The Table Creator node builds a table with two columns: role and message.

### 2. Convert to Message type

The Message Creator node transforms the conversation table into KNIME's Message data type.

- The input table already contains a column named *Role*. In the configuration dialog, select this column under *Role* Column.
- The message text is already in a column containing the conversation content. Select this column under *Text*.

| Dialog - 10:10 - Message Creator (Create Message type) | - |                 | ×   |
|--------------------------------------------------------|---|-----------------|-----|
| Sender configuration                                   |   |                 | Â   |
| Role input                                             |   |                 |     |
| Value Column                                           |   |                 |     |
| Role column                                            |   |                 |     |
| Role                                                   |   | $\sim$          |     |
| Name                                                   |   |                 |     |
| None                                                   |   | $\sim$          |     |
| Tool call ID column                                    |   |                 |     |
| None                                                   |   | $\sim$          |     |
|                                                        |   |                 |     |
| Content                                                |   |                 |     |
|                                                        |   | . <del>д.</del> |     |
| Content part 1                                         |   |                 |     |
| Type Input type                                        |   |                 |     |
| Taxt solumn                                            |   |                 |     |
| Text                                                   |   | $\sim$          |     |
|                                                        |   | _               |     |
| ( Add content part                                     |   |                 |     |
|                                                        |   |                 |     |
|                                                        |   |                 |     |
| Tool calls                                             |   |                 | . [ |
| (      Add tool call                                   |   |                 |     |
|                                                        |   |                 |     |
| Output                                                 |   |                 |     |
| Message column name                                    |   |                 |     |
| Message                                                |   |                 |     |
| Remove input columns                                   |   |                 |     |
| Cancel                                                 |   | Ok              |     |

Figure 13. Configuration dialog of the Message Creator node.

After configurating the node, this creates a new column named *Message*, which contains the KNIME Message data type.

This column combines both role and message content in a format required by downstream nodes such as the LLM Chat Prompter.

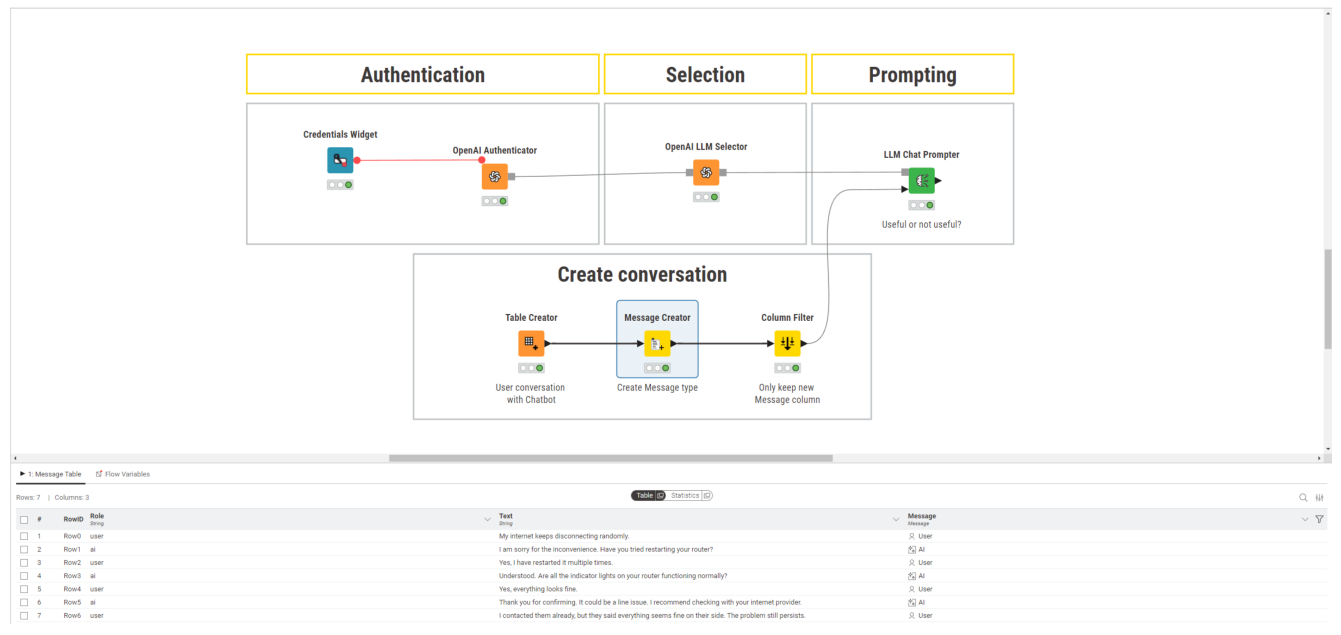

Figure 14. The output table containing KNIME Message column.

### 3. Filter Message column

The Column Filter node keeps only the Message column for input into the LLM Chat Prompter.

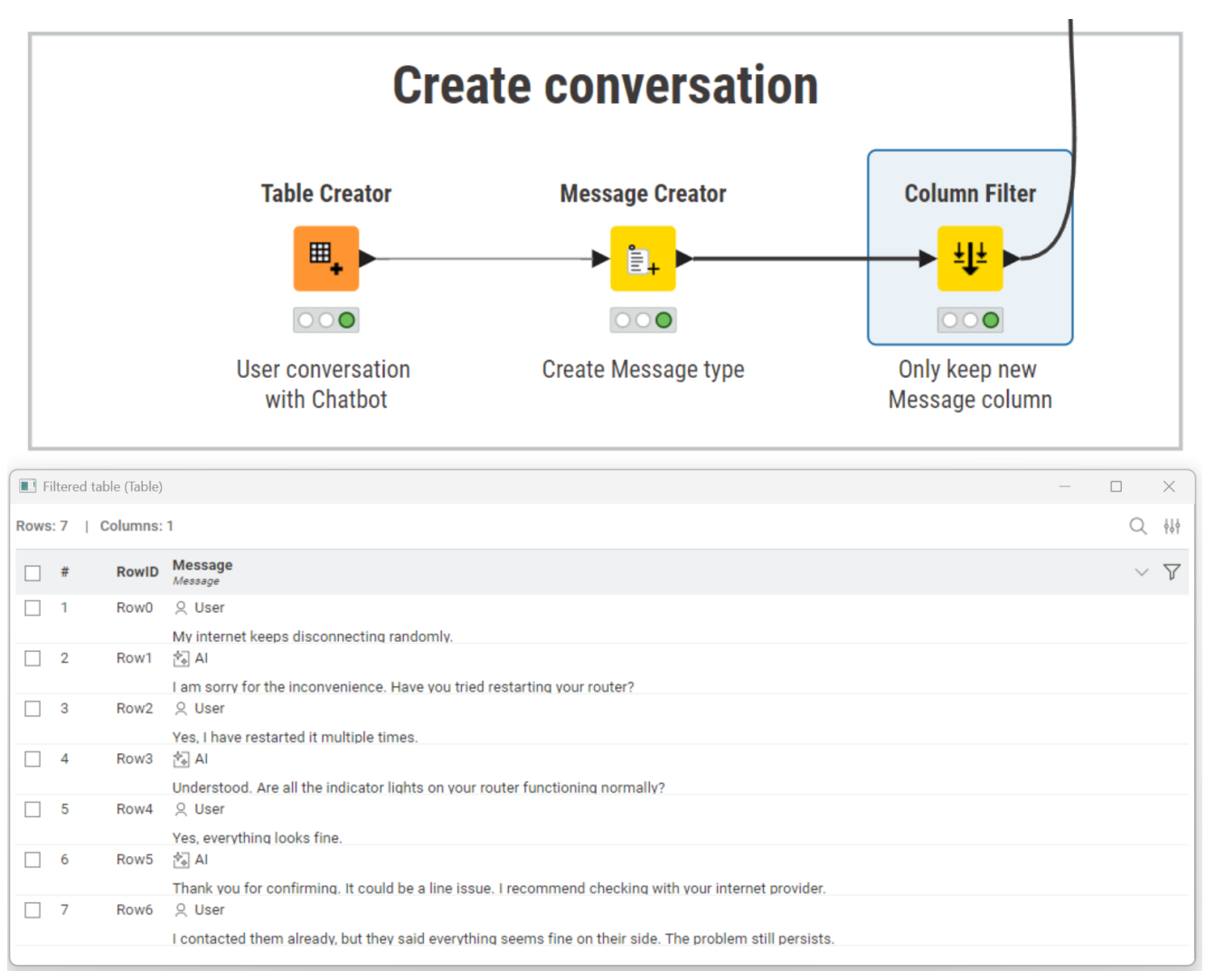

Figure 15. Message column passed into the LLM Chat Prompter node.

### 4. Authenticate to OpenAl

The Credentials Widget and OpenAl Authenticator nodes manage authentication.

#### 5. Select a model

The OpenAI LLM Selector node selects gpt-4o-nano as LLM.

#### 6. Prompt

The LLM Chat Prompter node appends the new user instruction to the provided conversation history and requests a response from the model.

System Message:

You are a customer care quality checker.

• New User Message:

Was the interaction useful for the user? Only output 'useful' or 'not useful'.

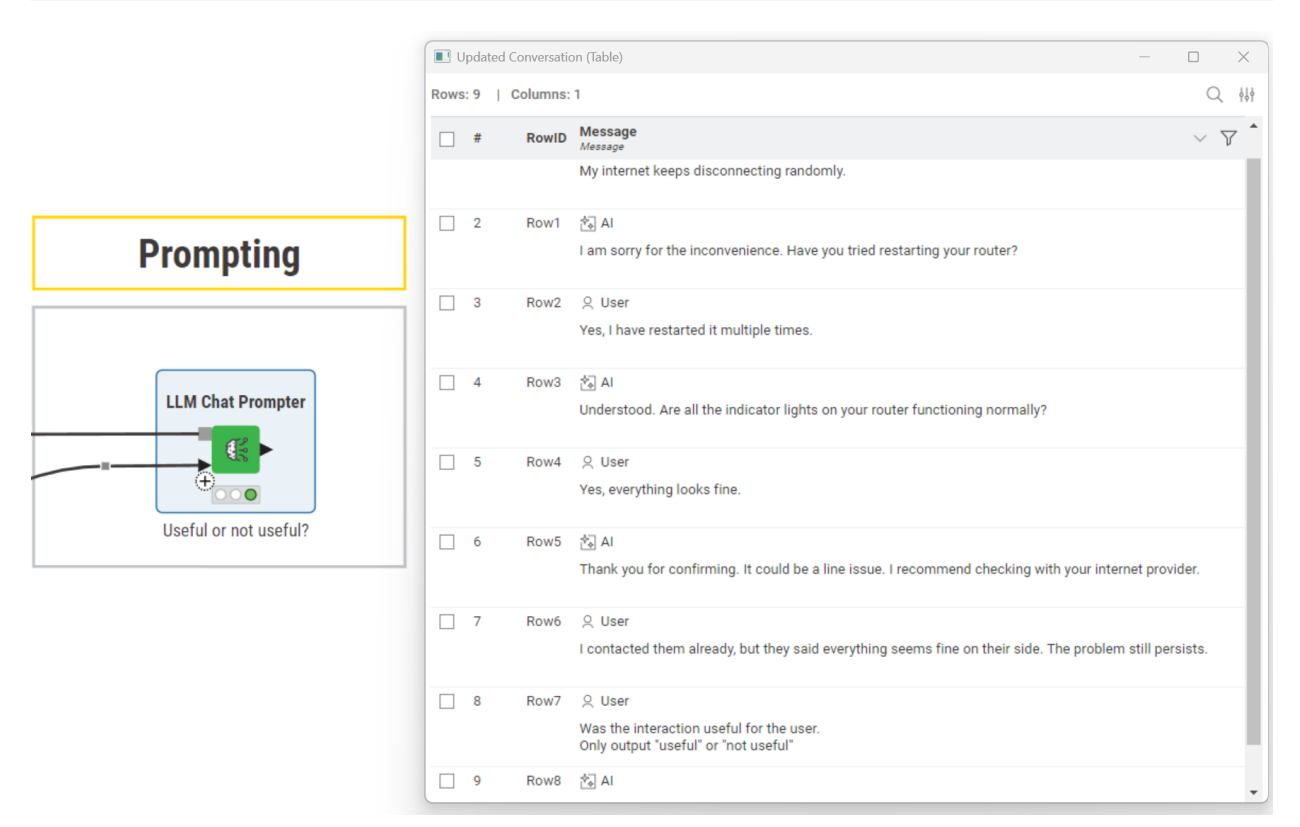

Figure 16. Output of the LLM Chat Prompter node with updated conversation.

## Text Embedder

The Text Embedder node converts text into embeddings, which are numerical vectors that capture the meaning of the text.

## What is a vector?

A vector is a list of numbers representing a text in mathematical space. Texts with similar meaning are placed close together in this space, even if they use different words. For example, "dog" and "puppy" would be represented by nearby vectors. Embeddings allow models to compare meaning, group similar texts, and search based on semantics rather than simple keyword matching.

## Node Output

The node processes each row of the input table and creates a new vector column containing the embedding. Each embedding typically contains hundreds or thousands of numeric values. Unlike the LLM Prompter nodes (which generate natural language text), the Text Embedder produces purely numeric embeddings, fully compatible with distance calculations, clustering, and dimensionality reduction operations in KNIME.

Common use cases:

- · Semantic search: finding texts with similar meaning
- Clustering: grouping texts into categories
- Similarity scoring: measuring how close two texts are in meaning

# Example: Job Candidate Similarity Plot

You want to find the best matching candidate for a machine learning specialist position that requires a deep knowledge of NLP, reinforcement learning, and experience with large language models.

The input data looks like this:

| Candidate        | CV Text                                                                                                    |
|------------------|----------------------------------------------------------------------------------------------------|
| Candidate<br>1   | Senior data scientist with 5 years in NLP and deep learning. Experienced in Python, TensorFlow, and cloud computing.                     |
| Candidate<br>2   | Business analyst with expertise in market research, Excel, and customer insights. Limited programming experience.                        |
| Candidate<br>3   | Data engineer skilled in ETL pipelines, big data processing, Spark, and distributed systems.                                             |
| Candidate<br>4   | Machine learning researcher specialized in natural language understanding, reinforcement learning, and generative models.                |
| Candidate<br>5   | Software developer with strong background in Java, web development, and full-stack applications.                                         |
| ldeal<br>Profile | Looking for a machine learning specialist with deep knowledge of NLP, reinforcement learning, and experience with large language models. |

### 1. Read the data

The CSV Reader node loads the table of CVs and the ideal profile into KNIME.

### 2. Authenticate

The Credentials Configuration node stores the OpenAI API key. The OpenAI Authenticator

node uses these credentials to authenticate with the OpenAI service.

### 3. Select

The OpenAI Embedding Model Selector node selects the embedding model text-embedding-3-small that will be used to generate embeddings.

#### 4. Prompt (Generate embeddings)

The Text Embedder node converts each CV text into an embedding vector using the selected embedding model.

#### 5. Reduce dimensions

Embeddings are high-dimensional vectors that cannot be directly plotted. The Split Collection Column node separates the vector into individual numeric columns. Then, the PCA node reduces the many dimensions down to two, making the embeddings suitable for 2D visualization.

### 6. Plot Results

The Scatter Plot node displays how closely each candidate matches the ideal profile based on semantic similarity.

| Generate embeddings                                                                                                 | <b>Reduce Dimensions</b>    | Plot results                                                                                      |
|----------------------------------------------------------------------------------------------------|-----------------------------|---------------------------------------------------------------------------------------------------|
| Credentials Configuration OpenAl Authenticator OpenAl Authenticator Insert OpenAl key model: text-embedding-3-small | Split Collection Column PCA | Color Manager Scatter Plo<br>Color Manager Electronic<br>Color Manager Scatter Plo<br>Plot result |
| Read data                                                                                                    |                             |                                                                                                   |

Figure 17. The KNIME workflow that compares candidate profiles using embeddings and plots the results

The plot shows that Candidate 4 is closest to the ideal profile, confirming semantic similarity between their experience and the target profile.

| Ideal   | Looking for a machine learning specialist with deep knowledge of NLP, |
|---------|-----------------------------------------------------------------------|
| Profile | reinforcement learning, and experience with large language models.    |

Candidate Machine learning researcher specialized in natural language understanding,reinforcement learning, and generative models.

**Candidate Similarity Plot** 

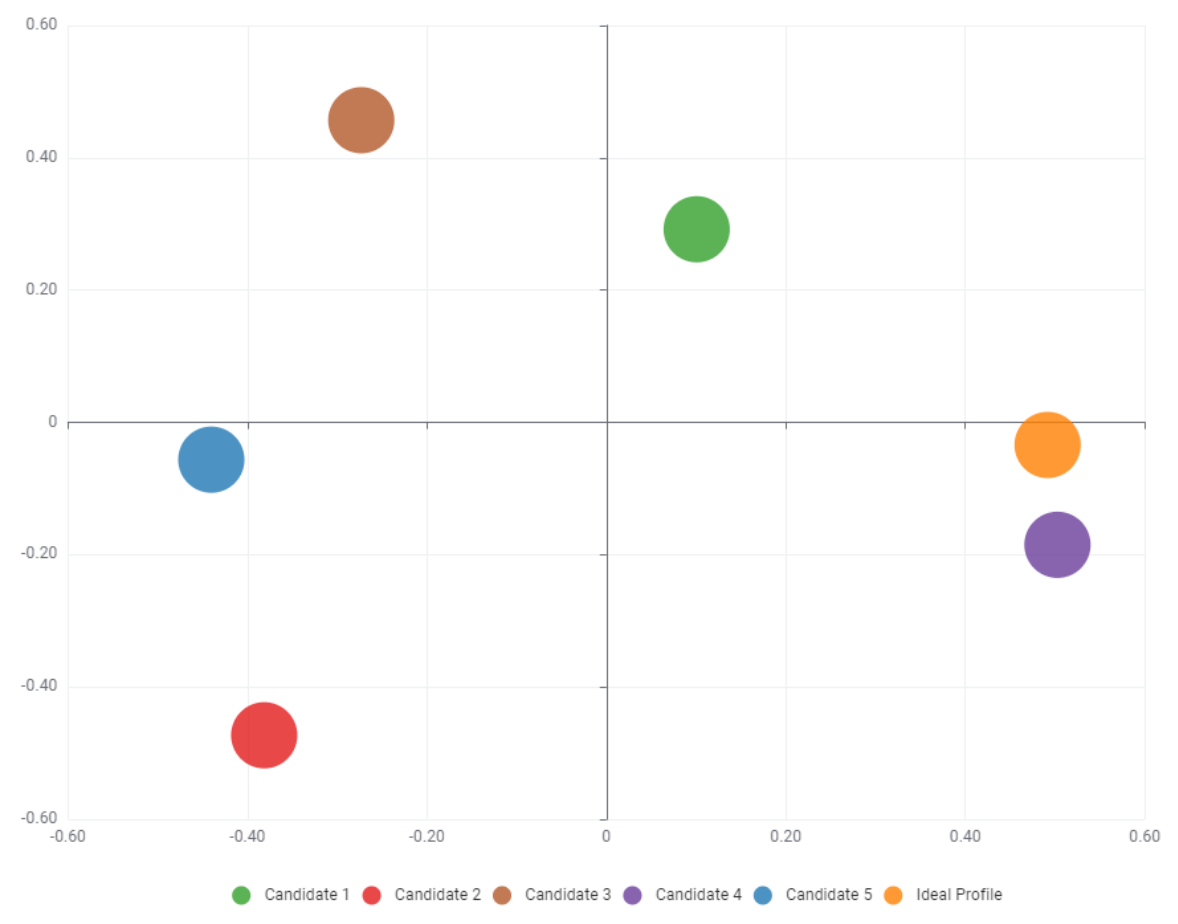

Figure 18. The resulting 2D plot of candidate similarity

# Provider Reference Table

| Authenticator<br>nodes (by<br>provider) | Selector                                                                   | Required Credentials                                                       | Link to<br>Provid<br>er | Examp<br>le<br>workfl<br>ow |
|-----------------------------------------|----------------------------------------------------------------------------|----------------------------------------------------------------------------|-------------------------|-----------------------------|
| OpenAl<br>Authenticator                 | <ul> <li>OpenAl LLM<br/>Selector</li> <li>OpenAl<br/>Embeddings</li> </ul> | <ul> <li>OpenAl API key</li> <li>OpenAl base URL<br/>(optional)</li> </ul> | OpenA<br>I              | workfl<br>ow                |

| Authenticator<br>nodes (by<br>provider) | Selector                                                                                                    | Required Credentials                                                                   | Link to<br>Provid<br>er | Examp<br>le<br>workfl<br>ow |
|-----------------------------------------|----------------------------------------------------------------------------------------------------|----------------------------------------------------------------------------------------|-------------------------|-----------------------------|
| Google<br>Authenticator                 | <ul> <li>Gemini LLM<br/>Selector</li> <li>Gemini Embedding<br/>Model Connector</li> </ul>                                | <ul> <li>Google AI Studio<br/>API key</li> </ul>                                       | Google                  | workfl<br>ow                |
| Anthropic<br>Authenticator              | Anthropic Chat Model<br>Selector node                                                                                    | Anthropic AI key                                                                       | Anthro<br>pic           | workfl<br>ow                |
| IBM<br>watsonx.ai™<br>Authenticator     | <ul> <li>IBM watsonx.ai<br/>Chat Model<br/>Selector</li> <li>IBM watsonx.ai<br/>Embedding Model<br/>Connector</li> </ul> | <ul> <li>IBM wasonx.ai API<br/>key</li> <li>Project or space<br/>connection</li> </ul> | IBM                     | workfl<br>ow                |
| DeepSeek<br>Authenticator               | DeepSeek LLM Selector                                                                                                    | <ul> <li>DeepSeek API key</li> <li>Base URL (optional)</li> </ul>                      | DeepS<br>eek            | workfl<br>ow                |
| Google<br>Authenticator                 | Vertex AI connector                                                                                                    | <ul> <li>Google Cloud's<br/>Project ID</li> <li>Google Cloud's<br/>Location</li> </ul> | Vertex<br>ai            | workfl<br>ow                |

| Authenticator<br>nodes (by<br>provider) | Selector                                                                                                    | Required Credentials                                                                | Link to<br>Provid<br>er | Examp<br>le<br>workfl<br>ow |
|-----------------------------------------|----------------------------------------------------------------------------------------------------|-------------------------------------------------------------------------------------|-------------------------|-----------------------------|
| Hugging Face<br>Connector               | <ul> <li>HF Hub Chat Model<br/>Selector</li> <li>HF Hub<br/>Embeddings<br/>Connector</li> <li>HF TGI Chat Model<br/>Selector</li> <li>HF TEI Embeddings<br/>Connector</li> </ul> | <ul> <li>Hugging Face API<br/>key</li> </ul>                                        | Huggin<br>g Face        | workfl                      |
| KNIME Hub<br>Authenticator              | <ul> <li>KNIME Hub LLM<br/>Selector</li> <li>KNIME Hub<br/>Embeddings<br/>Selector</li> </ul>                                                                                    | KNIME Business Hub                                                                  | KNIME<br>Hub            | workfl<br>ow                |
| Databricks<br>Workspace<br>Connector    | <ul> <li>Databricks LLM<br/>Selector</li> <li>Databricks<br/>Embeddings Model<br/>Selector</li> </ul>                                                                            | <ul> <li>Databricks<br/>workspace URL</li> <li>Personal access<br/>token</li> </ul> | Databri<br>cks          | workfl<br>ow                |

# Vector Stores and Retrieval-Augmented Generation (RAG)

This section builds on the nodes described in the Prompting a Model part of the guide. For a list of supported providers and nodes, see the Provider Reference Table.

# Why RAG is useful

Language models have limitations: they can't access private data, may return outdated responses, and are not easily retrained. Retrieval-Augmented Generation (RAG) addresses these gaps by injecting external knowledge in the prompt. With KNIME, you can build custom RAG pipelines using:

- Local Vector Stores (FAISS or Chroma)
- Embedding services (OpenAI, Hugging Face)
- KNIME nodes for retrieval and generation

# How RAG works

RAG combines retrieval and generation in three steps:

1. Embed documents into vectors

Text documents are transformed into embeddings (high-dimensional vectors) and stored in a vector database.

## 2. Retrieve context at query time

When a user submits a question, the system retrieves relevant documents by comparing vector similarity.

## 3. Generate grounded responses

The language model receives both the user query and retrieved content. It uses this context to generate informed, grounded answers. Vector Stores A Vector Store is a searchable database of embeddings. It retrieves semantically similar documents using vector math.

# Choose the right Vector Store format

KNIME offers two Vector Store backends, each suited for different retrieval scenarios. Select the one that aligns with your workflow needs:

- FAISS
  - Stores vectors in a flat file format.
  - Best suited for fast local retrieval and simple storage scenarios.
  - Ideal when metadata or advanced filtering is not required.
- Chroma
  - OStores vectors in a JSON + SQLite format.
  - Supports document collections and metadata.
  - Recommended when you need to group documents or filter search results based on metadata.

# Create a Vector Store

Use these nodes to generate a Vector Store from embeddings:

- FAISS Vector Store Creator Builds a FAISS-based index for high-performance local retrieval.
- Chroma Vector Store Creator Stores embeddings along with metadata using the Chroma backend.

# Read a Vector Store

To reuse an existing store in your workflow:

- FAISS Vector Store Reader loads a saved FAISS index from disk.
- Chroma Vector Store Reader loads a saved Chroma store, including metadata if present.

# Save and reload as Models (optional)

To avoid rebuilding your Vector Store every time a workflow runs, you can save it and reload it later. This is especially helpful for large or frequently reused indexes.

KNIME provides two nodes for this purpose, although they are not part of the AI Extension:

- Model Writer saves Vector Store as a .model file
- Model Reader loads Vector Store from .model file into a new workflow.

# Example: Product FAQ Assistant with RAG

You want to build an assistant that can answer questions about your company's products and services. To do this, you decide to use a Retrieval-Augmented Generation (RAG) architecture, with a file containing Frequently Asked Questions (FAQs) as your knowledge base.

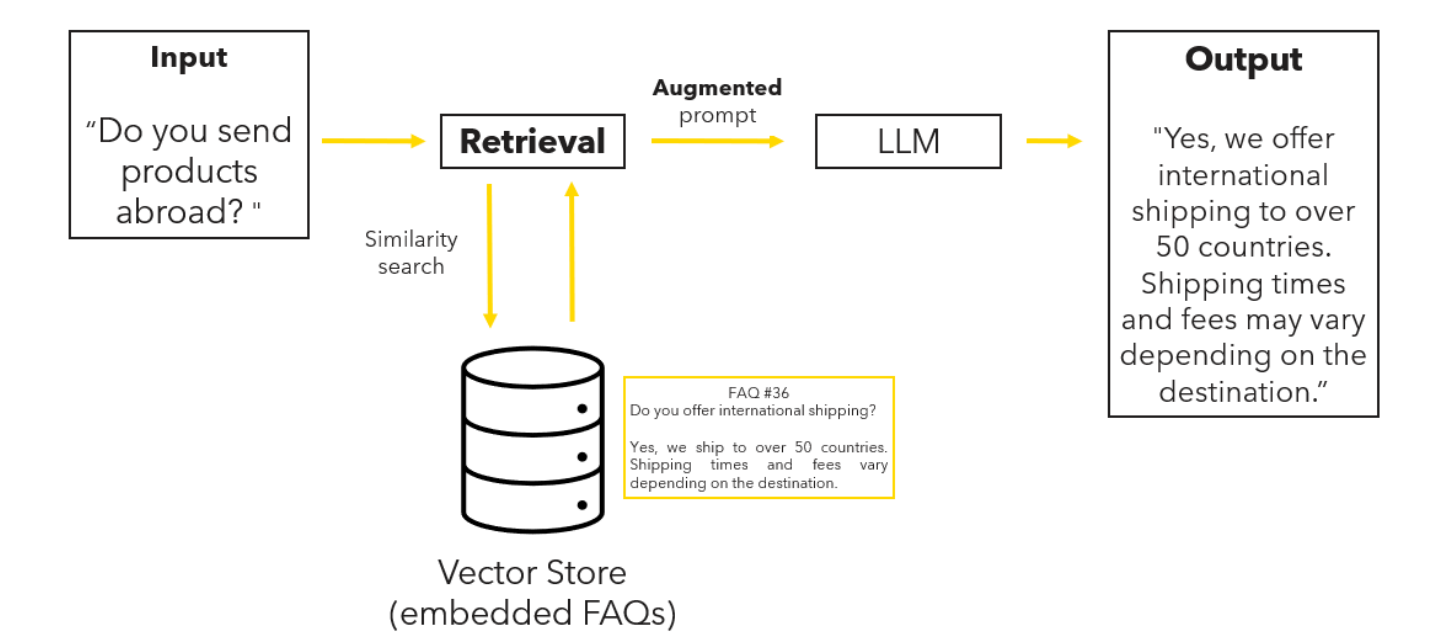

Figure 19. An overview of a RAG pipeline

Sample FAQ data (CSV)

This is what the file containing FAQs looks like:

| ID | FAQ                                                                                                    |
|----|----------------------------------------------------------------------------------------------------|
| 1  | What is the return policy? You have the right to return a product within 30 days                                                         |
| 2  | How can I reset my password? You can reset your password by clicking 'Forgot Password' on the login page and following the instructions. |
| 3  | Do you offer international shipping? Yes, we ship to over 50 countries. Shipping times and fees vary depending on the destination.       |

# Workflow: FAQ Product Assistant

This workflow implements Retrieval-Augmented Generation (RAG) on a product FAQ file. It includes three main steps: authentication, Vector Store creation, and retrieval-augmented generation.

|                                                                                                    |                                                                                                    | RAG for Product FA                           | Q                                                                                                    |                                     |                                                                      |
|----------------------------------------------------------------------------------------------------|----------------------------------------------------------------------------------------------------|----------------------------------------------|----------------------------------------------------------------------------------------------------|-------------------------------------|----------------------------------------------------------------------|
| This workflow uses a RAG architecture to answer product questions. It is part of th                                                                       | e AI Extension Guide and shows how you can us                                                             | e the Vector Store and Vector Creator nodes. |                                                                                                    | RAG                                 |                                                                      |
| Authenticate to LLM Provider<br>Credentials Configuration<br>OpenAl Authenticator<br>OpenAl Authenticator<br>OpenAl Authenticator<br>OpenAl Authenticator | Load & embed Knowledge Base<br>OpmAl Embedding Model<br>Selector<br>Table Creator<br>Table Creator<br>FAQ | Save the vector store                        | Retrieval<br>Model Reader<br>Vector Store Retriever<br>Import vector store<br>Table Creator<br>Retrieve documents fitting<br>the query from the vector store<br>Coversions to the store<br>(similarity search) | Augmentation<br>String Maniputation | Generation<br>OpenAl LLM Selector<br>ChatGPT LLM Prompter<br>ChatGPT |

Figure 20. The Workflow that uses a RAG architecture to answer FAQs

1. Authenticate

#### Provide API credentials

Use the Credentials Configuration node to store the OpenAI API key.

• Authenticate

The OpenAl Authenticator node authenticates the connection to OpenAl.

- 2. Create Vector Store
  - Select embedding model

The OpenAl Embedding Model Selector node selects the embedding model (textembedding-3-small).

• Read data

CSV Reader node loads the FAQ file.

Create Vector Store

The FAISS Vector Store Creator creates embeddings and store them in a Vector Store

| Dialog - 9:143 - FAISS Vector Store Creating | tor (Create) | — |        | X       |
|----------------------------------------------|--------------|---|--------|---------|
| Document column                              |              |   |        |         |
| FAQ                                          |              |   | $\sim$ | ~       |
|                                              |              |   |        |         |
| Embeddings column                            |              |   |        | _       |
| (MISSING) <none></none>                      |              |   | ~      | <u></u> |
| If there are missing values in the docu      | iment column |   |        |         |
| Skip rows Fail                               |              |   |        |         |
|                                              |              |   |        |         |
| Metadata                                     |              |   |        |         |
|                                              |              |   |        |         |
| Metadata columns                             |              |   |        |         |
| Manual Wildcard Regex Typ                    | e            |   |        |         |
| Q Search                                     |              |   | Aa     |         |
| Excludes                                     | Includes     |   |        |         |
| ID                                           | FAQ          |   |        |         |
|                                              |              |   |        |         |
|                                              | >            |   |        |         |
|                                              |              |   |        |         |
|                                              | *            |   |        |         |
|                                              |              |   |        |         |
| Anu unknown column                           |              |   |        |         |
|                                              |              |   |        |         |
|                                              |              |   |        |         |
| Cancel                                       |              |   | Ok     |         |
|                                              |              |   |        |         |

Figure 21. Configuration dialog of the Vector Store Creator. In this example, the node generates embeddings internally because no precomputed embeddings are provided. The AI Extension also includes a dedicated node for embedding generation: the Text Embedder (see earlier section).

3. Retrieval Augmented Generation (RAG)

#### Retrieval

#### Load Vector Store

The Model Reader node loads the saved Vector Store from disk. The FAISS Vector Store Reader node brings the store into memory.

• Provide user query

The Table Creator node simulates a user query.

Generate query embedding

The OpenAI Embeddings Connector node generates an embedding for the user query using the same embedding model.

#### Retrieve similar entries

The Vector Store Retriever node compares the query embedding against the stored embeddings to retrieve the most similar FAQ entries. In this example, the number of retrieved results is set to 1 due to the small dataset. In real use cases, retrieving multiple results can improve grounding by providing the model with more context.

| Dialog - 9:139 - Vector Store Retriever (Retrieve documents fitt | _ |   | ×               |
|------------------------------------------------------------------|---|---|-----------------|
| Queries column                                                   |   |   |                 |
| Question                                                         |   |   | $\sim$          |
| Number of results                                                |   |   |                 |
| 1                                                                |   |   | $\hat{}$        |
| Retrieved document column name                                   |   |   |                 |
| Retrieved documents                                              |   |   |                 |
| Retrieve metadata from documents                                 |   |   |                 |
| Retrieve dissimilarity scores                                    |   |   |                 |
|                                                                  |   |   |                 |
| Cancel                                                           |   | • | <mark>ok</mark> |

Figure 22. Configuration dialog of the Vector Store Retriever node.

## Augmentation

• Prepare context

The String Manipulation node merges multiple retrieved FAQ answers into a single string using:

```
JOINSEP("\n", column("Answer"))
```

This creates a combined context block for the language model.

|                              | A Dialog - 9:1922 - String | Manipulation (prompt)                                                                                                    | - D X                                                                                                    |
|------------------------------|----------------------------|----------------------------------------------------------------------------------------------------|----------------------------------------------------------------------------------------------------|
|                              | File                       |                                                                                                    |                                                                                                    |
| Augmontation                 | Column List                | ariables Job Manager Selection Memory Policy Category All                                                                                                    | Description                                                                                                    |
| Auginemation                 | ROWINDEX<br>ROWCOUNT       | Function<br>(apitalize(str)                                                                                                    | -                                                                                                    |
| root:1922                    | [] Retrieved documents     | capitalize(str, chars)<br>compare(str 1, str 2)<br>count(str, toCount)                                                                                                    |                                                                                                    |
|                              |                            | count(str, toCount, modifiers)<br>countChars(str, chars)<br>countChars(str, chars, modifiers)                                                                                                    | I                                                                                                    |
|                              | -                          | IndexOffstr, tosearch, modifiers)<br>IndexOffstr, tosearch, modifiers)<br>IndexOffstr, tosearch, start,<br>IndexOffstr, tosearch, start, modifiers)<br>IndexOfChars(str, chars)<br>IndexOfChars(str, chars, modifiers)<br>IndexOfChars(str, chars, start) |                                                                                                    |
| $\bigcirc \bigcirc \bigcirc$ | Flow Variable List         | indexCHChars(str, chars, start, modifiers)<br>join(str)<br>sinisSen(sen_str_)                                                                                                    |                                                                                                    |
| prompt<br>engineering        |                            | <pre>i joinSep("\n\n",</pre>                                                                                                    | or a cutting-edge company",<br>ntext from a list of FAQ questions about the company",<br>just say that you don't know, don't try to make up an answer.<br>ved documents\$),"}"),<br>}"), |
|                              | Append                     | Column: engineered_prompt                                                                                                    | Insert Missing As Null Syntax check on close                                                                                                    |
|                              |                            |                                                                                                    | OK Apply Cancel 🕐                                                                                                    |

Figure 23. Prompt constructed using the String Manipulation node.

#### Generation

### • Send Prompt to model

The LLM Prompter node sends both the user question and the retrieved FAQ context to the language model.

## Output Response

The model's reply is written into a new column called *Response*.

| Generation<br>OpenAl LLM Selector<br>ChatGPT<br>ChatGPT<br>Add comment                                                                                                    | Generation<br>OpenAl LLM Selector<br>ChatGPT<br>Add comment                                                                                                    | Ceneration<br>OpenAl LLM Selector<br>ChatGPT<br>ChatGPT<br>Add comment                                                                                                    | Ceneration<br>OpenAILLM Selector<br>ChatGPT<br>ChatGPT<br>Add comment<br>************************************                                                                                                    |                                                                                                    | Ceneration   OperAl LLM Selector   OperAl LLM Selector   Operation Selector   Operation Selector   Operation Selector   Operation Selector   Operation Selector   Operation Selector   Operation Selector   Operation Selector   Operation Selector                                                                                                    |                                                                                                    |                                                                                                    |                                                                                                    |                                                                                                    |
|----------------------------------------------------------------------------------------------------|----------------------------------------------------------------------------------------------------|----------------------------------------------------------------------------------------------------|----------------------------------------------------------------------------------------------------|----------------------------------------------------------------------------------------------------|----------------------------------------------------------------------------------------------------|----------------------------------------------------------------------------------------------------|----------------------------------------------------------------------------------------------------|----------------------------------------------------------------------------------------------------|----------------------------------------------------------------------------------------------------|
| OpenAl ILIM Selector                                                                                                    | OpenAl LLM Selector<br>ChatGPT<br>Add comment                                                                                                    | OpenAl LLM Selector         Image: Selector         Image: Selector         Image: Selector         Image: Selector         Image: Selector         Image: Selector         Image: Selector                                                                                                    |                                                                                                    | OpenAl LLM Selector       Image: ChatGPT       Image: ChatGPT       Add comment                                                                                                    |                                                                                                    |                                                                                                    |                                                                                                    | Generation                                                                                                    |                                                                                                    |
| ChatGPT                                                                                                    | LLM Prompter<br>ChatGPT<br>Add comment                                                                                                    | 1 Read till 2 Pro vandes                                                                                                    | 1 flext till 1 flev trades                                                                                                    |                                                                                                    |                                                                                                    | Image: Set of the set of the set of |                                                                                                    | OpenAl LLM Selector                                                                                                    |                                                                                                    |
| Add comment                                                                                                    | Add comment                                                                                                    | It Read Table     If Free Vandeles                                                                                                    |                                                                                                    |                                                                                                    | Image: Table Table Tabl | Image: Image: |                                                                                                    | ChatGPT                                                                                                    |                                                                                                    |
| Add comment                                                                                                    | Add comment                                                                                                    | Add comment Add comment Result Take of Prov Vacibles                                                                                                    | Rest Tale of Pow Vanders                                                                                                    | Add comment<br>Add comment<br>In the variable Stressence Stressence St | A OD COMMENT         A OD COMMENT         A OD COMMENT         A OD COMMENT         A OD COMMENT         B New York         Y I Colume 4         S New York         Y I Colume 4         S New York         S New York     <                                                                                                    | Add Continnent<br>                                                                                                    |                                                                                                    |                                                                                                    |                                                                                                    |
|                                                                                                    |                                                                                                    | I Rest Table If Prov Vanders                                                                                                    | treat table      f Frow Vacables     t     t | Result Table     If Prov Vanishes       L Flow Table     If Prov Vanishes       L 1   Johannes Au     Improve April Provided Biology       L Result Table     Improve April Provided Biology       L Result Table     Improve April Provided Biology       L Result Table     Improve April Provided Biology                                                                                                    |                                                                                                    |                                                                                                    |                                                                                                    | Add comment                                                                                                    |                                                                                                    |
| I can be table       If from vanishing         I can be table       I can be table       I can be table       Image: Can be table       Image: Can be table <td>1       Columnes 4       Columnes 4</td> <td>Revision         Revision         Revision</td> <td>1       Revel       Do you send products above?       [Do you send products above?]       Yes, we offer international abgoing to over 50 countries. Shipping times and fees may vary depending on the destination.         1       Revel       Do you send products above?       Yes, we offer international abgoing to over 50 countries. Shipping times and fees may vary depending on the destination.         1       Beend       Do you send products above?       Yes, we offer international abgoing to over 50 countries. Shipping times and fees may vary depending on the destination.</td> <td>Use the following process of content times is also of FAQ questions and the company<br/>if you don't increase the array is also and the content time to the content of the content of the content of the</td> <td></td> <td>(Do you affer international abspungt Yea, we also be over 50 countries. Shipping times and fees vary<br/>Question: (Do you send products alroad?)</td> <td>I Result Table of Flow Vanables I   Column: 4 Result Outstan Anny Outstan Anny De you send products abroad?</td> <td>Retrieved documents     Coleman Just     Do you offer intermational alloping? Vex, we ship to over 50 countries. Blipping to</td> <td>these and fees may vary depending on the destination.<br/>Use the following income of uncome the main star of the questions along the company<br/>the set of the set of the set of the set of the question along the company<br/>the set of the set of the</td> | 1       Columnes 4       Columnes 4                                                                                                    | Revision         Revision                                                                                                    | 1       Revel       Do you send products above?       [Do you send products above?]       Yes, we offer international abgoing to over 50 countries. Shipping times and fees may vary depending on the destination.         1       Revel       Do you send products above?       Yes, we offer international abgoing to over 50 countries. Shipping times and fees may vary depending on the destination.         1       Beend       Do you send products above?       Yes, we offer international abgoing to over 50 countries. Shipping times and fees may vary depending on the destination.                                                                                                    | Use the following process of content times is also of FAQ questions and the company<br>if you don't increase the array is also and the content time to the content of the content of the content of the                                                                                                    |                                                                                                    | (Do you affer international abspungt Yea, we also be over 50 countries. Shipping times and fees vary<br>Question: (Do you send products alroad?)                                                                                                    | I Result Table of Flow Vanables I   Column: 4 Result Outstan Anny Outstan Anny De you send products abroad?                              | Retrieved documents     Coleman Just     Do you offer intermational alloping? Vex, we ship to over 50 countries. Blipping to                                                                                                    | these and fees may vary depending on the destination.<br>Use the following income of uncome the main star of the questions along the company<br>the set of the set of the set of the set of the question along the company<br>the set of the set of the |
| t Rue I and I and                                                                                                    | kel   clares - term en page a page a page | new         New         New <td>Now       Do you send products about?       [Do you offer international abigoing? Yee, we able to oner 50 countries. Shipping times and fees may you are an helpful assistant for a cutting-edge company       Yee, we after international abigoing to oner 50 countries. Shipping times and fees may you are an helpful assistant for a cutting-edge company         Now       Do you send products about?       [Do you offer international abigoing? Yee, we able to oner 50 countries. Shipping times and fees may you are an helpful assistant for a cutting-edge company       Yee, we after international abigoing to oner 50 countries. Shipping times and fees may you depending on the destination.         If you don't how the answer, jourt apph as you don't how, don't hy to make up an answer.       Content from the PaQuet.       Environment of the company</td> <td>Use the Moleving particle of context from . It is of FR2 questions about the company<br/>If you don't linear the answer, joint any that you don't how, don't by to make up an answer.<br/>Context from the R4Q list:</td> <td>Context from the FAQ list:</td> <td>Question: (Do you send products abroad?)</td> <td>1. Result Table CF Pow Variables<br/>1. Columns: 4<br/><b>F Result Section</b><br/>1. Result De you send products alread?</td> <td>Retrieved documents     Colorevic Jun     Porty of the intermetational all opping? Yes, we allop to over 50 countries. Blogging to     Do you office intermetational all opping? Yes, we allop to over 50 countries. Blogging to</td> <td></td> | Now       Do you send products about?       [Do you offer international abigoing? Yee, we able to oner 50 countries. Shipping times and fees may you are an helpful assistant for a cutting-edge company       Yee, we after international abigoing to oner 50 countries. Shipping times and fees may you are an helpful assistant for a cutting-edge company         Now       Do you send products about?       [Do you offer international abigoing? Yee, we able to oner 50 countries. Shipping times and fees may you are an helpful assistant for a cutting-edge company       Yee, we after international abigoing to oner 50 countries. Shipping times and fees may you depending on the destination.         If you don't how the answer, jourt apph as you don't how, don't hy to make up an answer.       Content from the PaQuet.       Environment of the company                                                                                                    | Use the Moleving particle of context from . It is of FR2 questions about the company<br>If you don't linear the answer, joint any that you don't how, don't by to make up an answer.<br>Context from the R4Q list:                                                                                                    | Context from the FAQ list:                                                                                                    | Question: (Do you send products abroad?)                                                                                                    | 1. Result Table CF Pow Variables<br>1. Columns: 4<br><b>F Result Section</b><br>1. Result De you send products alread?                   | Retrieved documents     Colorevic Jun     Porty of the intermetational all opping? Yes, we allop to over 50 countries. Blogging to     Do you office intermetational all opping? Yes, we allop to over 50 countries. Blogging to |                                                                                                    |
| I head late       I devine       I devine                                                                                                    |                                                                                                    | a         Answer         Answer                                                                                                    | 1 Nov 0 po used products densit? 6 you dire international aligning? Yes, we align to over 50 counties. Stepping threes and fees may you are inhelign targeting company. Yes, we align international aligning? Yes, we align to over 50 counties. Stepping threes and fees may you are inhelign targeting company. Yes, we align international aligning? Yes, we align to over 50 counties. Stepping threes and fees may you dearding on the destination. In the final grant of the final grant of the final grant | Use the following-process context time is list of FAQ questions about the company<br>If you don't hnow the answer, just any that you don't hnow, don't by to make up an answer.<br>Context from the FAQ list.<br>((to you offer international abspring? Yee, we absp to over 50 countries. Shipping times and fees vary                                                                                                    | Context from the FAQ lat.<br>(Bo you offer international abgoing) Yea, we also to over 50 countries. Biopoing times and fees vary                                                                                                    |                                                                                                    | 11 Result Table of Pow Variables<br>His I   Columns 4<br><b>P Result</b> O <mark>dentice</mark><br>1 Result Degress and products alread? | Retrieved documents     Coloren Ling     Do you office international alopping? Yes, we aligs to over 50 countries. Blopping to                                                                                                   |                                                                                                    |

Figure 24. LLM output preview in the response column

# Agents

An **agent** is a language model that solves tasks step by step by choosing from a set of available tools. It reads a user's request and selects the most relevant sequence of **tools** to generate a useful response.

When an agent receives a task from the user, it follows a step-by-step thinking process:

- 1. Understand a task.
- 2. Call a tool.
- 3. Evaluate the result.
- 4. Decide if more steps are needed.
- 5. Continue until the task is completed.

In KNIME, agents and tools are workflows. The agent orchestrates these workflows to complete tasks, while the tools provide specific capabilities like data processing, analysis, or external API calls.

In this guide, you will learn how to build agentic workflows in KNIME Analytics Platform. You will discover how to create tools, define their behavior, and set up the agent's reasoning process.

For more information about agents, see the Agentic AI and KNIME blog post.

# The two layers of KNIME agentic workflows

A KNIME agentic workflow consists of two layers:

### 1. Communication layer

The **communication layer** manages the agent's reasoning. It interprets the user's request, chooses which tool (or tools) to call, and evaluates the results. The agent moves step by step, making decisions and building a response based on the information it receives. Each step is represented as a message, allowing the full reasoning process to be tracked.

### 2. Data layer

The **data layer** handles actual data processing. While the agent cannot directly view data tables, it can activate tools that read, filter, or analyze data. These tools run in the background and return only the final result. The agent can then use this result to

complete the task or continue reasoning.

## How a KNIME Agent communicates using Messages

**Messages** are the data structure used to represent all communication between the agent, user, and tools.

Each Message includes:

- Type:
  - User: a user question or instruction
  - Al: a response generated by the agent
  - Tool: a response returned by a tool

#### • Content

Text or images that make up the message body.

• Tool calls (AI Messages only)

If the agent decides to call a tool, this section records which tool was called, the call ID, and the parameters provided.

#### • Tool call ID (Tool Messages)

Links the tool response back to the specific tool call that triggered it.

## Work with Messages

To work with messages in your workflows, use the following two nodes:

#### Message Creator node

Creates new Message objects by specifying the message type (User, AI, or Tool), content (text or images), and any relevant properties.

#### Message Part Extractor node

Extracts specific components from an existing Message, such as its content, tool call details, tool call ID, or other metadata.

| C C  | onvers | ation (Table) |                                                                                                    | - |        | ×                  |
|------|--------|---------------|----------------------------------------------------------------------------------------------------|---|--------|--------------------|
| Rows | 4      | Columns:      | 1                                                                                                    |   | Q      | ęΫą                |
|      | #      | RowID         | Conversation<br>Message                                                                                                    |   | $\sim$ | $\bigtriangledown$ |
|      | 1      | Row0          | Q User<br>CALL THE CONVERTER TOOL<br>Convert 30 degress celsius into ferhenhait                                                                                                    |   |        |                    |
|      | 2      | Row1          | <pre>☆ AI  /&gt;temperature_converter  configuration:    temperature_C-13: 30</pre>                                                                                                    |   |        |                    |
|      | 3      | Row2          |                                                                                                    |   |        |                    |
|      | 4      | Row3          | AI<br>The temperature converter tool has calculated that 30 degrees Celsius is equal to 3254 degrees<br>Fahrenheit.<br>If you have any other temperatures you'd like to convert or need further assistance, please let me<br>know! |   |        |                    |
|      |        |               |                                                                                                    |   |        |                    |

Figure 25. Example of a conversation between user, AI and a tool called "temperature converter".

# Add functionality with Tools

In KNIME, a **Tool** is a workflow that an agent can call to help complete a task. As the agent reasons through a problem step by step, it decides when and how to use available tools to get the job done. Each tool adds a specific capability the agent can rely on during its decision-making process.

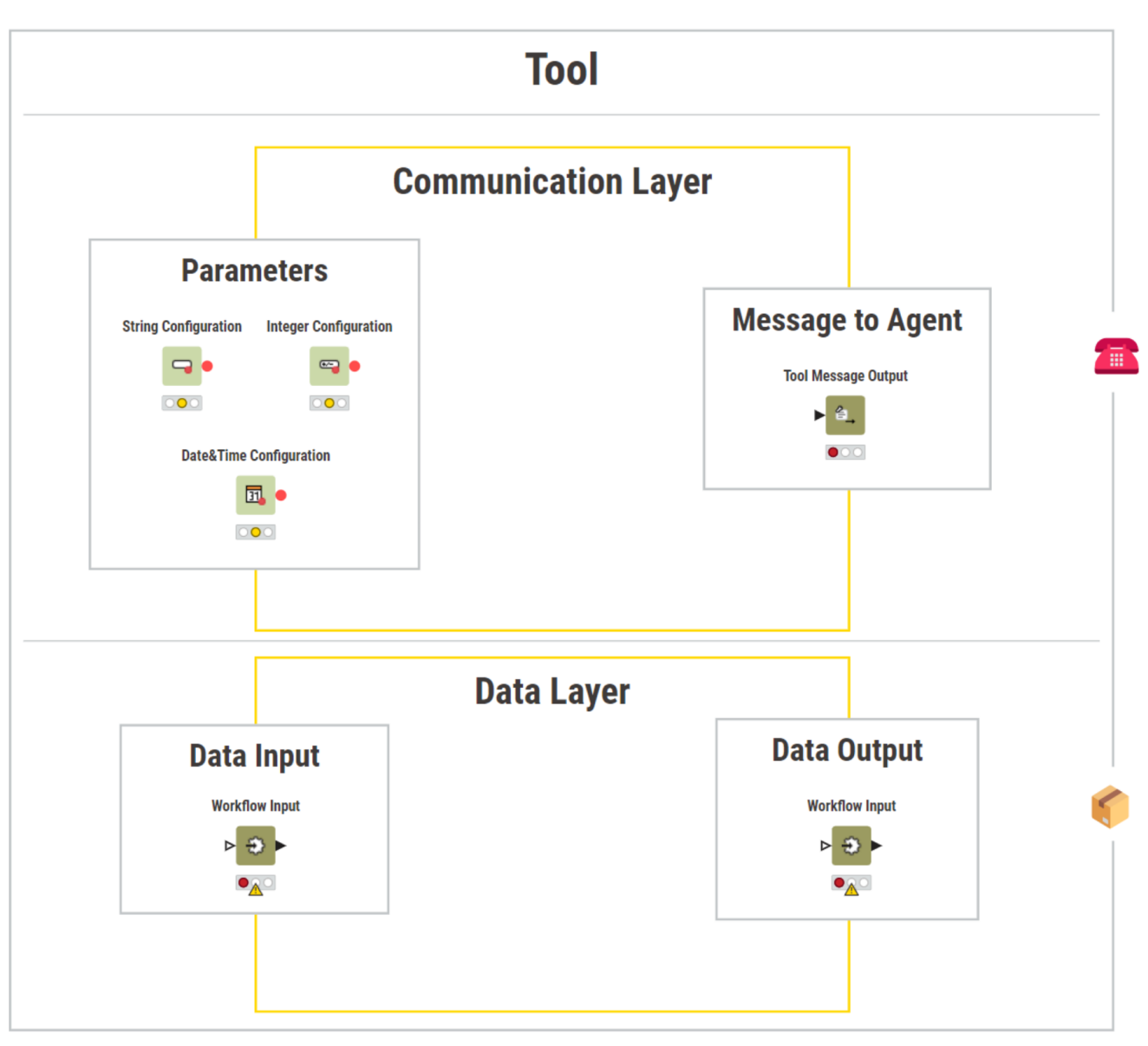

Figure 26. Structure of a tool workflow in KNIME Analytics Platform

Communication layer: guide the Agent's reasoning

Describe Tool behavior for the Agent

Define a clear description for each Tool in the workflow's info field. The Agent reads this description and decides when to use the Tool. The description should explain:

- The task performed by the Tool.
- The expected input data.
- The output produced.
- The types of questions the Tool is designed to answer.

A well-written description allows the agent to reason effectively about the available options.

| A KMME Analytics Platform (Nightly Build)                                                                                                    |                      |                      |                       |                     | - σ ×                    |
|----------------------------------------------------------------------------------------------------|----------------------|----------------------|-----------------------|---------------------|--------------------------|
| A Home     Ge agent promitper                                                                                                    |                      |                      |                       | (0                  | Help ( Preferences  Henu |
| $\textcircled{\texttt{I}} \checkmark \textcircled{\texttt{o}} \textcircled{\texttt{o}} \texttt{o} \texttt{o} \texttt{o} \texttt{o} \texttt{o} \texttt{o} o$ |                      | @ Hub - temperature_ | converter 🗸           |                     | \₂ 183% ∨                |
| Re Last update: Jun 23, 2025                                                                                                    |                      |                      |                       |                     |                          |
| Ømme         This tool takes a a integer paremeter as roput. This parameter indicated the temperature in cleatus that the user wrest to cover in farshell to equal of the user wrest to cover in farshell to equal of the equal of the equa of the equa of the equal of the equal of the equate of the equ                                                                                                    |                      |                      |                       |                     |                          |
| Ka External resources                                                                                                    |                      |                      |                       |                     |                          |
| E No links have been added yet                                                                                                    |                      |                      |                       |                     |                          |
| Tags                                                                                                    |                      |                      |                       |                     |                          |
| No tags have been set yet                                                                                                    |                      |                      |                       |                     |                          |
|                                                                                                    |                      |                      |                       |                     |                          |
|                                                                                                    |                      |                      |                       |                     |                          |
|                                                                                                    |                      |                      |                       |                     |                          |
|                                                                                                    | Double Configuration | Variable Expression  | Variable to Table Row | Tool Message Output |                          |
|                                                                                                    |                      | - 100                | V3                    |                     |                          |
|                                                                                                    | 4.26                 |                      |                       |                     |                          |
|                                                                                                    |                      |                      |                       |                     |                          |
| ¢                                                                                                    |                      |                      |                       |                     |                          |
|                                                                                                    |                      |                      |                       |                     |                          |
|                                                                                                    |                      |                      |                       |                     |                          |
|                                                                                                    |                      |                      |                       |                     |                          |
|                                                                                                    |                      |                      |                       |                     |                          |
|                                                                                                    |                      |                      |                       |                     |                          |
|                                                                                                    |                      |                      |                       |                     |                          |
|                                                                                                    |                      |                      |                       |                     |                          |
|                                                                                                    |                      |                      |                       |                     |                          |
|                                                                                                    |                      |                      |                       |                     |                          |
|                                                                                                    |                      |                      |                       |                     |                          |
|                                                                                                    |                      |                      |                       |                     |                          |
|                                                                                                    |                      |                      |                       |                     |                          |
|                                                                                                    |                      |                      |                       |                     |                          |
|                                                                                                    |                      |                      |                       |                     |                          |
| 4                                                                                                    |                      |                      |                       |                     | *                        |

Figure 27. The tool description field in KNIME Analytics Platform. This is used by the agent to understand when to call the tool.

Return Tool results to the Agent

The Tool Message Output node provides optional feedback to the agent after a tool execution.

- Include this node if textual output is needed for the agent to reason with after the tool call.
- Omit it if no cognitive output is necessary.

The node reads the first value from the first row and first column of its input table. This string becomes the content of the Tool Message returned to the agent.

Use this node to return:

- Summaries of processed data.
- Short textual insights.
- Confirmations or intermediate results.

| 🔳 Ma  | inually crea | ated tab | le (Table)                                                  | _ |   | ×     |
|-------|--------------|----------|-------------------------------------------------------------|---|---|-------|
| Rows: | 2   Col      | umns:    | 2                                                           |   | Q | L 494 |
|       | # R          | RowID    | column1 Jinored String                                      |   | ~ | Y     |
|       | 1 R          | Row0     | The tool has been succesfully executed This cell is ignored |   |   |       |
|       | 2 R          | Row1     | This cell is ignored This cell is ignored                   |   |   |       |
|       |              |          |                                                             |   |   |       |
|       |              |          |                                                             |   |   |       |
|       |              |          |                                                             |   |   |       |
|       |              |          |                                                             |   |   |       |
|       |              |          | Table Creator Tool Message Output                           |   |   |       |
|       |              |          |                                                             |   |   |       |
|       |              |          |                                                             |   |   |       |
|       |              |          | Add comment                                                 |   |   |       |

Figure 28. A table passed to the Tool Message Output node. Only the first cell (first row, first column) is used as the output message.

Let the Agent set parameters

Use Configuration nodes (such as String Configuration, Integer Configuration) to define adjustable parameters.

For each parameter:

- Provide a clear parameter name (used as the variable name).
- Write a concise description explaining its purpose.

The agent reads these definitions to determine which parameter values it can set during the tool execution.

| root:13                              | Dialog - 4:13 - Double C File Control Flow Variables Jo | ible Configuration — — — X                                                                                                 |  |  |  |
|--------------------------------------|---------------------------------------------------------|----------------------------------------------------------------------------------------------------|--|--|--|
| Ø D - X - I←<br>Double Configuration | Label:<br>Description:                                  | temperature_C<br>This parameter indicated a temperature tha<br>t the user wants to convert from celsius i<br>nto farenheit |  |  |  |
| 4.20                                 | Parameter/Variable Name:                                | temperature_C                                                                                                    |  |  |  |
|                                      | Minimum:                                                | 0.0 🔺                                                                                                    |  |  |  |
| Add comment                          | Maximum:                                                | 1.0                                                                                                    |  |  |  |
|                                      | Default Value:                                          | 100.0 🛉                                                                                                    |  |  |  |
|                                      |                                                         | OK Apply Cancel                                                                                                    |  |  |  |

Figure 29. The configuration window of a Double Configuration node where both Name and Description fields are entered to guide the agent.

Data layer: automate data flow

Define what data the Tool uses and returns

Use the Workflow Input nodes to specify the structure of data input in a tool.

In the node configuration dialog, add a clear description of the input table that the tool expects. Be sure to include column names and data type.

| input-parameter                                 |                                             |                           |             |        |          |               |              |
|-------------------------------------------------|---------------------------------------------|---------------------------|-------------|--------|----------|---------------|--------------|
| escription                                      |                                             |                           |             |        |          |               |              |
| B I ⊻ 8=                                        | 1=                                          | = 02                      | :           |        |          |               |              |
| This tool takes in inpu<br>outputs the Average_ | ut a table with at le<br>temperature of tha | ast a colum<br>at column. | n called Te | empera | ture and |               |              |
|                                                 |                                             |                           |             |        |          | Table Creator | Workflow In  |
|                                                 |                                             |                           |             |        |          | <b>.</b>      | > <b>Ə</b> • |
|                                                 |                                             |                           |             |        |          |               | Add comme    |
|                                                 |                                             |                           |             |        |          |               |              |
|                                                 |                                             |                           |             |        |          |               |              |
|                                                 |                                             |                           |             |        |          |               |              |
|                                                 |                                             |                           |             |        |          |               |              |
|                                                 |                                             |                           |             |        |          |               |              |
|                                                 |                                             |                           |             |        |          |               |              |
|                                                 |                                             |                           |             |        |          |               |              |

Figure 30. The Workflow Input node contains a description of the data that the tool can process

Use the Workflow Output nodes to describe the data produced by the tool.

Providing a description of the output table helps the agent understand how to use the result.

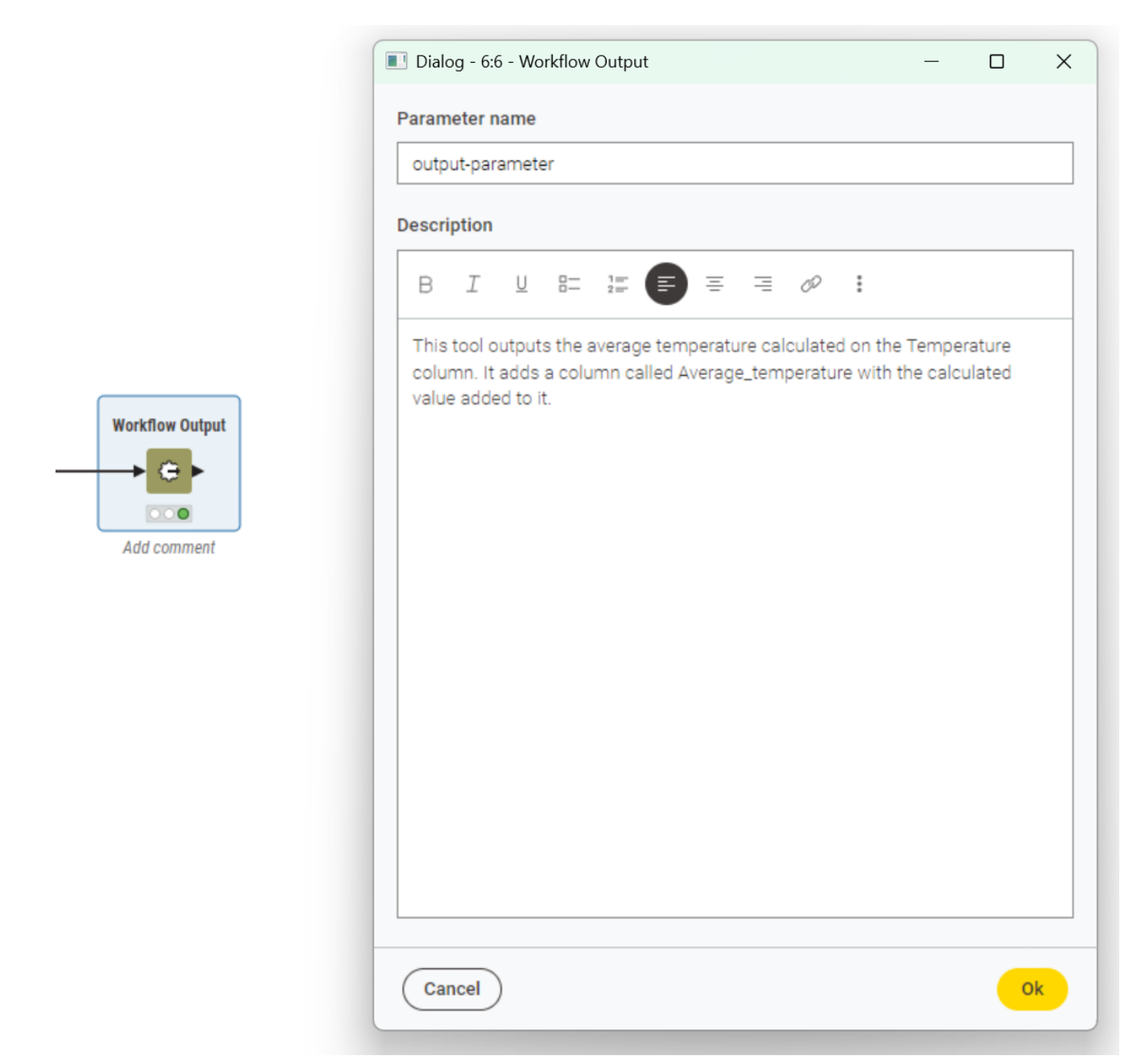

Figure 31. The Workflow Output node contains a description of the output table, after processin in tool

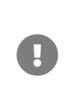

The agent **does not** access raw data. Instead, it can call tools that handle data processing and return summaries or structured results.

Make Tools discoverable for the Agent

After defining individual Tool workflows, create a separate workflow to collect and prepare the list of available Tools for the agent:

1. Store all Tool workflows inside a folder.

- 2. In the same directory of the tool's folder, create a new workflow
- 3. Use the List Files/Folders node to retrieve the list of workflows from the folder.
- 4. Pass this list into the Workflow to Tool node to convert each workflow into a Tool object.

The output of the Workflow to Tool node includes metadata for each Tool:

- The icon 🗾 shows wheter the Tool has a description.
- The icon 1 iii tells you how many parameters the Tool has.
- The icons 2 👍 3 Đ tell you how many data inputs and outputs the Tool has.

| ■        | 1 444   |                                                                                                    |
|----------|---------|----------------------------------------------------------------------------------------------------|
| <u>=</u> | 1 444   |                                                                                                    |
| Z        |         | 1 :з                                                                                                    |
| <u>_</u> | 2 444   | 1 :з                                                                                                    |
| 7        | 1 🕴 1 💿 | 1 -⊙-                                                                                                    |
| ₽        | 2 👯 2 💮 | 3 -⊙-                                                                                                    |
| Z        | 1 👯 1 💮 |                                                                                                    |
|          |         | <ul> <li>□ 1 (4)</li> <li>□ 1 (4)</li> <li>□ 2 (4)</li> <li>□ 2 (4)</li> <li>□ 2 (4)</li> <li>□ 2 (4)</li> <li>□ 2 (4)</li> <li>□ 2 (4)</li> <li>□ 1 (4)</li> <li>□ 0</li> <li>□ 1 (4)</li> <li>□ 0</li> </ul> |

Figure 32. Output of the Workflow to Tool node showing metadata for each tool, including description status, number of parameters, and number of data inputs and outputs.

This feature makes inspecting and validating the agentic architecture significantly easier. The metadata allows quick verification of whether any tool is missing critical elements (such as a description or parameter definitions) before execution. It ensures that Tools are fully prepared and well-described for the agent to reason effectively.

Keep in mind that:

- Every time a Tool workflow is modified (e.g., description, parameters, or data layer adjustments), save the updated Tool workflow.
- Then re-execute the workflow containing the Workflow to Tool node to refresh the Tool list.
- The Workflow to Tool node does not automatically detect changes; re-running it is required to update the Tool definitions accordingly.

# Run and test the Agent

## Agent Prompter node

The Agent Prompter node executes the agentic reasoning loop. It takes:

- System Message: defines the agent's role, goals, and behavior (e.g. "You are a support agent answering product questions").
- User Message: the task or question to solve (e.g. "What is the warranty for product X?").
- *Tool List*: the set of Tools available for the agent, generated using Workflow to Tool node.
- *Data Inputs and Outputs (optional)*: Tools can handle data tables using Workflow Input and Workflow Output nodes. By default, the Agent Prompter node has no data ports.

To enable data ports:

- 1. Right-click on the Agent Prompter node.
- 2. Select Add Input Port or Add Output Port from the context menu.
- 3. Choose the type of port to add (e.g., data table input or output).

Table 1. On the left: The Agent Prompter node is configured without any data ports. Only the communication layer is used, the agent reasons and calls tools without exchanging external data. On the right: The Agent has data input and output ports. External data (from the Table Reader) is provided as input and can be passed into the tools via the data layer.

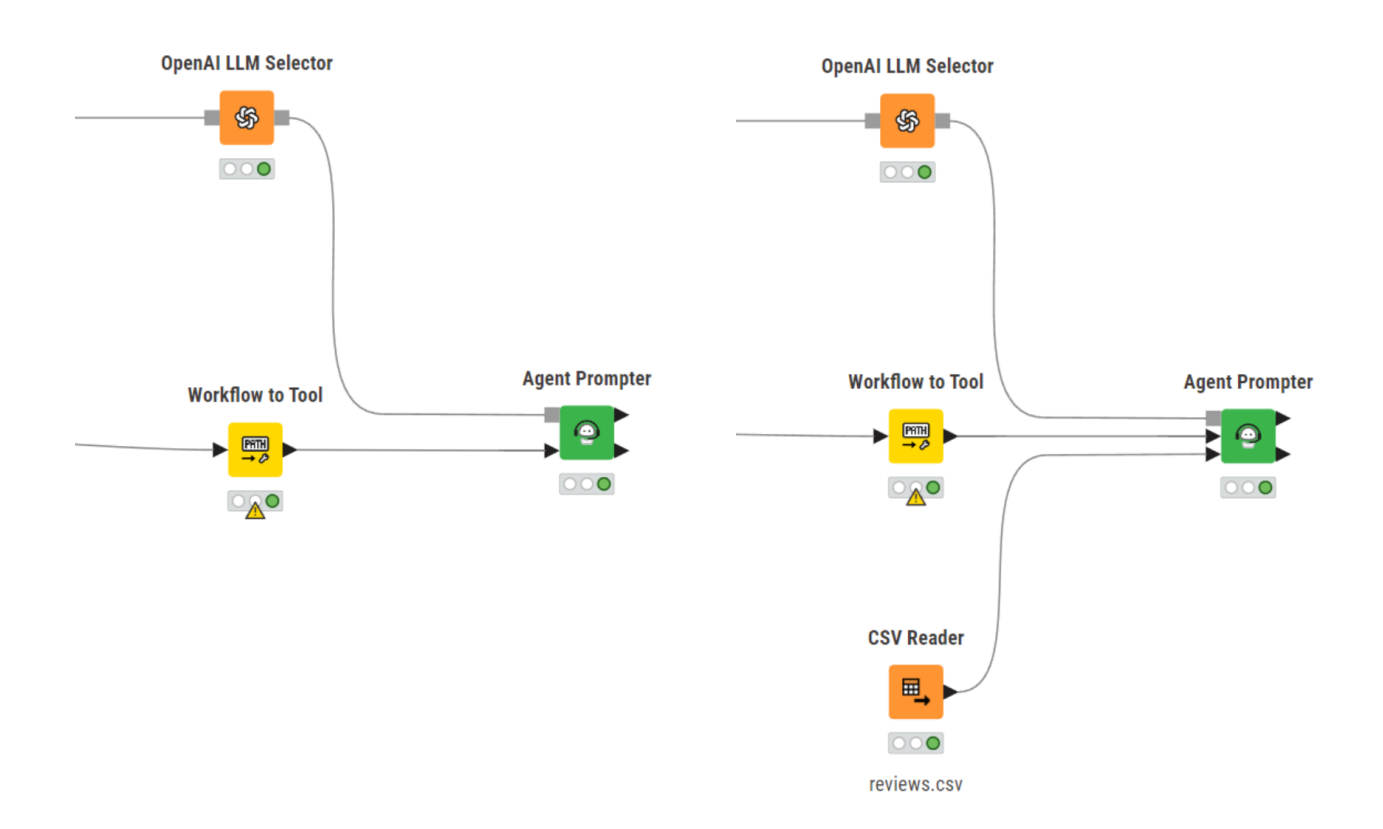

# Agent Chat View node

To make your agent interactive, use the Agent Chat View node. This opens a chat interface where users can talk to the agent, ask questions, and receive responses in real time.

This node takes:

- System Message: Defines the agent's role, purpose, and behavior for the conversation.
- Tool Column: A column with the list of available tools (from the Workflow to Tool node)
- Initial AI message (optional): A greeting or opening message to show before the user sends anything (e.g. "Hey, how can I help you today?")

During execution, users can type questions or requests. The agent reasons through the request, uses tools if needed, and responds in real time.

You can also choose what users see:

- If you tick *Show tool calls and results*, the interface displays the full conversation. This includes the internal reasoning, tool usage and responses.
- If you leave it unticked, the user sees only the agent's final replies, making the interaction feel more like a typical assistant chat.

| Dialog - 4:17 - Agent Chat View                                      | – 🗆 X                                                                                                    |
|----------------------------------------------------------------------|----------------------------------------------------------------------------------------------------|
| Hey, how can I help you today?                                       | System message (1)  ## PERSISTENCE You are an agent - please keep going until the user's query is completely resolved_before_ending_your_turn_and  Tool column (1)  Tool  Initial AI message (1) Hey, how can I help you today? |
|                                                                      | □ Show tool calls and results □                                                                                                    |
| You han preview and test the Chat view in its configuration dialogue | Show advanced settings                                                                                                    |
|                                                                      | Cancel                                                                                                    |

Figure 33. The configuration dialogue of the Agent Chat View node

You can embed the Agent Chat View inside a component, then deploy it to KNIME Business Hub to make your agent available as an interactive service for end users.

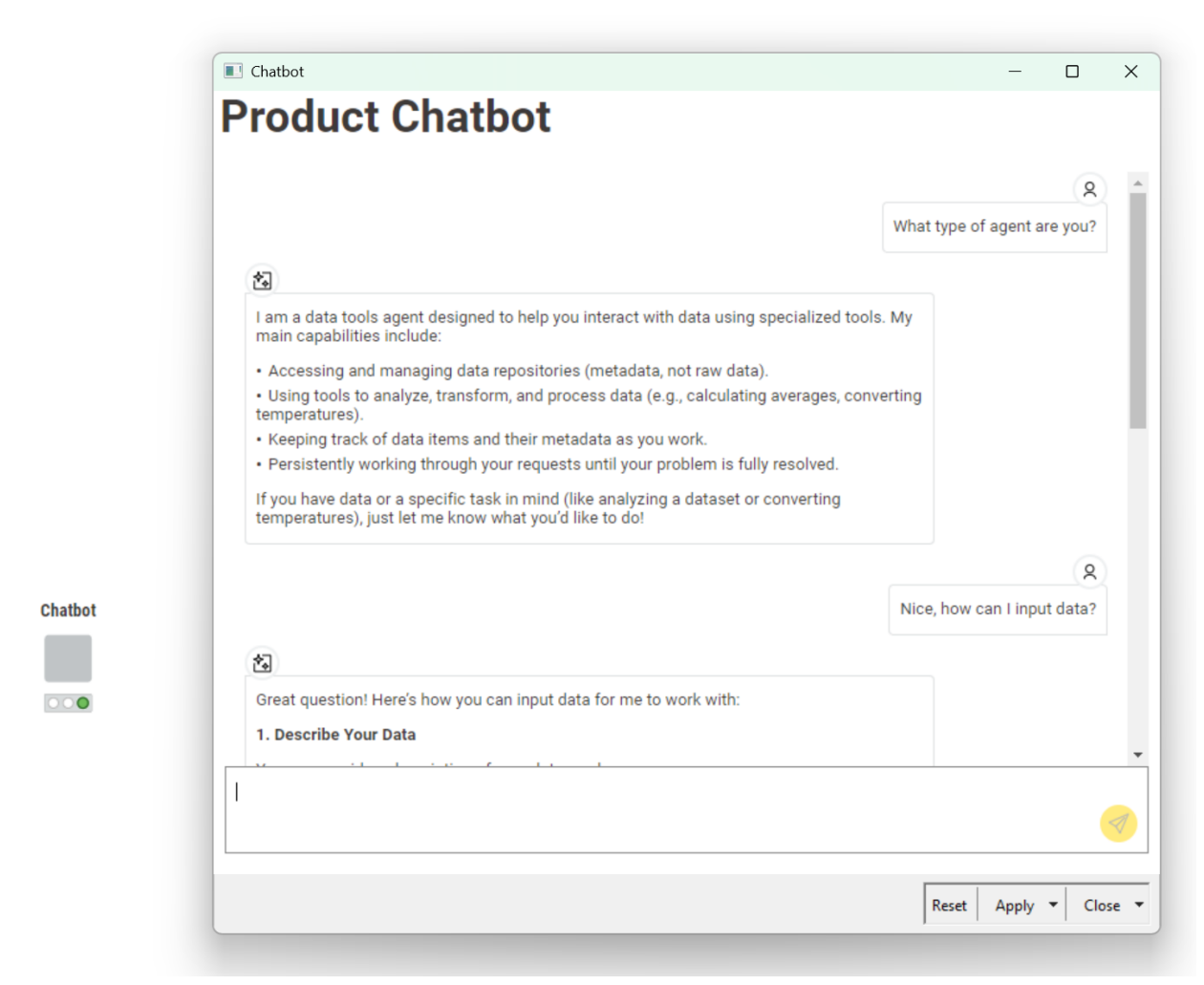

Figure 34. The Agent Chat View node is embedded inside a component named chatbot, enabling real-time conversation with the agent.

Checklist: what you need to build an agent

| Step               | Task                              | Action                                                                                |
|--------------------|-----------------------------------|---------------------------------------------------------------------------------------|
| 1. Design<br>Tools | Describe                          | Add a clear tool workflow description (task, inputs, outputs, parameters)             |
|                    | Parameters<br>(optional)          | Use Configuration nodes with clear names and descriptions.                            |
|                    | Communication<br>layer (optional) | Add Tool Message Output node to return text to agent (reads first row, first column). |
|                    | Data Layer<br>(optional)          | Add Workflow Input/Output nodes if data needs to flow through the tool.               |

| 2. Build Tool         | Prepare Workflow | Create a separate agentic workflow to collect tools.                                     |
|-----------------------|------------------|------------------------------------------------------------------------------------------|
| list                  | List Tools       | Use List Files/Folders to scan the folder with Tool workflows.                           |
|                       | Convert          | Use Workflow to Tool node to generate Tool List.                                         |
|                       | Verify           | Check metadata with icons: description present, parameters defined, data ports assigned. |
|                       | Refresh          | After modifying any Tool, save workflow and re-run<br>Workflow to Tool node.             |
| 3. Configure<br>Agent | Agent Prompter   | Provide System Message, User Message, and Tool<br>List.                                  |
|                       | Data Ports       | Manually add input/output ports if Tools require external data.                          |
| 4. Optional           | Interactive View | Use Agent Chat View for live conversations.                                              |
| Deployment            | Deployment       | Wrap as KNIME Component and deploy via KNIME<br>Business Hub.                            |

# Example: Build a Restaurant Assistant Agent

This example walks you through the process of building a restaurant assistant agent using the KNIME AI Extensions. The assistant is designed to support restaurant staff by handling common tasks through simple, conversational language.

Each step adds a new concept, starting with a simple tool and gradually introducing parameters, conditional logic, and data handling.

By the end, the agent will be able to:

- Answer questions about allergens with Tool 1
- Handle reservation requests with Tool 2
- Suggest alternative booking options with Tool 3
- Analyze customer reviews with Tool 4

# Tool 1: Answer Allergen Questions (Communication layer)

This first tool introduces the simplest type of agent interaction: a tool that uses only the communication layer. It requires no parameters and no data input.

When a user asks a question about allergens, the agent can call this tool to retrieve a predefined string containing allergen information. The agent then uses this information to formulate its response.

#### 1. Design the Tool

The tool workflow contains only two nodes:

Table Creator node

Use this node to create a one-row, one-column table containing allergen details for each menu item.

Enter the following string as the table content:

Grilled Chicken: Gluten: No, Dairy: No, Nuts: No, Shellfish: No, Fish: No, Sesame: No Salmon Teriyaki: Gluten: No, Dairy: No, Nuts: No, Shellfish: No, Fish: Yes, Sesame: Yes Shrimp Tacos: Gluten: No, Dairy: Yes, Nuts: No, Shellfish: Yes, Fish: No, Sesame: No Vegan Burger: Gluten: Yes, Dairy: No, Nuts: No, Shellfish: No, Fish: No, Sesame: No Chocolate Cake: Gluten: Yes, Dairy: Yes, Nuts: Yes, Shellfish: No, Fish: No, Sesame: No Pad Thai: Gluten: No, Dairy: No, Nuts: Yes, Shellfish: No, Fish: No, Sesame: Yes

The agent will use this information to answer questions like: "Does the grilled chicken contain sesame?" or "Which dishes are gluten free?"

Tool Message Output node

This node converts the table content into a message that the agent can read.

In the configuration dialogue, rename the parameter name to *allergens*. This makes it clearer for the agent to understand what kind of information is being returned, especially when multiple tools are available.

|                     | Dialog - 10:2 - Tool Message Output | _ |   | ×               |
|---------------------|-------------------------------------|---|---|-----------------|
|                     | Parameter name                      |   |   |                 |
| Tool Message Output | allergens                           |   |   |                 |
| → ≙_                |                                     |   |   |                 |
|                     |                                     |   |   |                 |
| Add comment         | Cancel                              |   | - | <mark>)k</mark> |

Figure 35. The Tool Message Output configuration. The parameter is renamed to allergens to better describe the content.

| 🗟 Home 😪     | allergens_information +                      |                                                               | () Help Preferences I Menu |
|--------------|----------------------------------------------|---------------------------------------------------------------|----------------------------|
|              | w (⇒ Execute all ) × Cancel all (I← Reset al | $Q$ Hub – allergens, information. $\lor$                      | ▷ 258% ~                   |
| Last update  | к Jun 25, 2025 💿 🧷                           |                                                               |                            |
| ()<br>Nodes  |                                              |                                                               |                            |
| External n   | resources                                    |                                                               |                            |
| No links hav | ve been added yet                            |                                                               |                            |
| E Tags       |                                              |                                                               |                            |
| No tags hav  | ve been set yet                              |                                                               |                            |
|              |                                              |                                                               |                            |
|              |                                              | Table Creator Taal Maagage Output                             |                            |
|              |                                              | Table Creator Tool Message Output                             |                            |
|              |                                              | ▦, ▶                                                          |                            |
|              |                                              |                                                               |                            |
|              |                                              | $\bigcirc \bigcirc \bigcirc$                                  |                            |
|              |                                              |                                                               |                            |
|              | 4                                            |                                                               |                            |
|              |                                              |                                                               |                            |
|              |                                              |                                                               |                            |
|              |                                              |                                                               |                            |
|              |                                              |                                                               |                            |
|              |                                              |                                                               |                            |
|              |                                              |                                                               |                            |
|              |                                              |                                                               |                            |
|              |                                              |                                                               |                            |
|              |                                              |                                                               |                            |
|              |                                              |                                                               |                            |
|              |                                              | Select a configured or executed node to show the node output. |                            |
|              |                                              |                                                               |                            |

Figure 36. The tool is complete in structure but still needs a description so the agent can understand when to use it.

### 2. Describe the Tool

Once the workflow logic is complete, the last step is to describe the tool so the agent knows when to use it. This description is added in the *Workflow Description* field, found under the *Workflow Info* tab in KNIME Analytics Platform.

The agent will rely on this description to decide whether the tool matches a user's question. The more precise and informative the text, the more likely the agent will use the tool effectively.

Use the following:

```
Tool name: allergens_information
Description: This tool returns a string containing information about the restaurant's
dishes and their allergens. It can answer questions such as:
"Does the grilled chicken contain sesame?"
```

Once added, this description becomes part of the tool's metadata and will be picked up during registration via the Workflow to Tool node.

| Home     Q allergens_information     + | (0) Hdp ( @ Preferences ) 1 He                                |
|----------------------------------------|---------------------------------------------------------------|
| 🖉 🔍 🔊 🗇 Execute all 🔀 Cancel all 💓     | Ant all O Hub - sleepen_idemation v D 2894 v                  |
| Lat speker. An 25, 2023                | an                                                            |
| Add external resource                  | Table Creator Tool Message Output                             |
| Tags                                   |                                                               |
|                                        |                                                               |
|                                        | Select a configured or executed node to show the node output. |

Figure 37. The workflow now has a description

# Tool 2: Handle Booking Requests (Parameters)

This tool introduces parameterized tool calls. The agent reads the user request (e.g. the number of people and the desired date), extracts this information, and sends it as parameters to the tool workflow.

1. Add Parameters to the Tool

This tool uses two parameters:

• *number\_people*: the number of seats the user wants to book

• booking\_date: the requested date for the reservation

By giving each parameter a clear name and a short description, you help the agent understand what values to extract from the user's request.

#### Example:

User input: I need a table for two people for 6/25/2025.

#### Extracted parameters:

- number\_people: 2
- booking\_date: 2025-06-25
- 2. Check the Dataset

The tool works with a table of current availability, stored in a file called *restautant\_reservations.csv*.

The table includes:

| Table ID | Seats | Date       | Time  | Available |
|----------|-------|------------|-------|-----------|
| T1       | 2     | 2025-06-24 | 19:00 | Yes       |
| T2       | 4     | 2025-06-24 | 19:00 | Yes       |
| Т3       | 6     | 2025-06-24 | 19:00 | No        |
| T4       | 4     | 2025-06-24 | 20:00 | Yes       |
| Т5       | 2     | 2025-06-24 | 21:00 | Yes       |

#### 3. Design the Tool

#### **Configure parameters**

Use:

- Integer Configuration to collect number\_people
- Date&Time Configuration to collect booking\_date

Make sure both parameter nodes include **descriptive labels** and **short explanations**. This helps the agent understand what information to pass.

🛕 Dialog - 3:4 - Integer Configuration (number of seats) **Parameters** File Control Flow Variables Job Manager Selection Integer Configuration Label: Label Description: This parameter describe the number of seat •••• s at a table for a reservation Merge Variables 000 °}∙v number of seats Parameter/Variable Name: number\_people  $\bigcirc \bigcirc \bigcirc$ Date&Time Configuration Minimum: Maximum: 100 🌲 31 Default Value: 2 🜲 000 date of reservation ОК Apply Cancel 0

Merge the two parameters with a Merge Variable node to use them in the filtering logic.

Figure 38. The configuration dialogue of the Integer configuration node

## Filter results

Use an Empty Table Switch node to handle two paths:

- If matching tables are found:
  - Top K Row Filter selects one available table.
  - *Update .csv Metanode* updates the restaurant\_reservations.csv file by overwriting it, changing the table's availability from "Yes" to "No" to register the booking.
  - Expression creates a confirmation message:

```
string("The booking for table " + $["Table ID"] +
" with " + $["Seats"] + " people, on " + $["Date"] +
" was confirmed!")
```

- Column Filter keeps only the message column
- If no table is available:
  - Table Creator creates the fallback message: "No tables are available for the desired date."
  - $\circ~$  Column Filter keeps only the message column.

Join the two branches with an END IF node to return a single result.

## **Configure the Communication Layer**

Use the Tool Message Output node to send the final message to the agent. The parameter name is set to *table\_availability* to clearly describe the content.

The tool now returns either a booking confirmation or an unavailability message, based on the input.

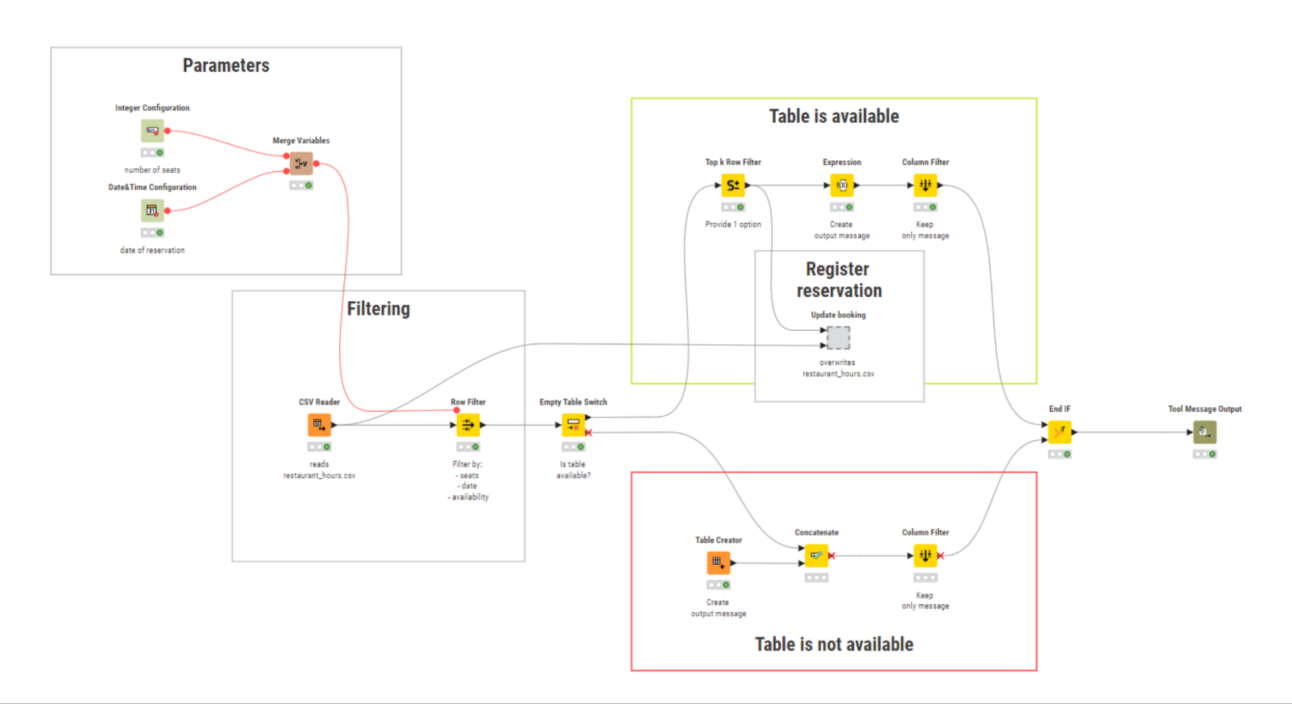

Figure 39. The Table Availability tool workflow with two paths: available or unavailable, ending in a single message output.

#### 4. Describe the Tool

Once the tool workflow is complete, add a description in the *Workflow Info panel*. This helps the agent understand when to use it.

Use the following:

```
Tool name: table_availability
Description: This tool handles reservation requests by checking table availability.
It accepts two parameters:
    number_people: number of seats requested.
    booking_date: reservation date.
If a table is available, the tool confirms the booking and returns a message. If not, it
sends a fallback message.
```

# Tool 3: Suggest Alternative Booking Dates (Concatenate tools)

This tool builds on the previous one by offering a fallback. If no tables are available on the requested date, the agent can use this tool to check availability for the next day and suggest an alternative.

1. Add parameters

The tool uses the same parameters as Tool 2:

- number\_people
- booking\_date

Use configuration nodes to collect these values. Then, apply a Date&Time Shift to move the booking\_date one day forward.

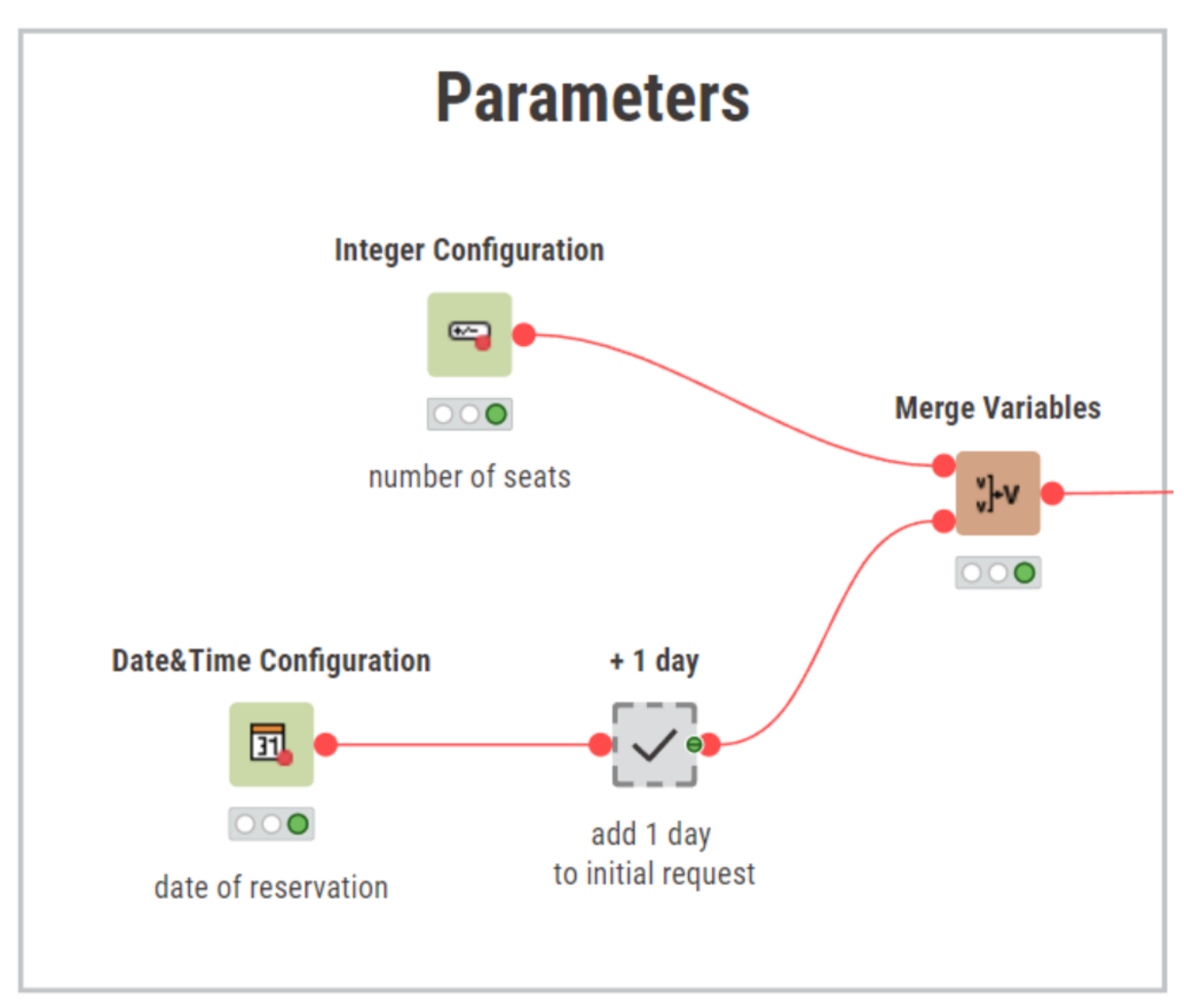

Figure 40. The parameter configuration of Tool 3. A Date&Time Shift adds one day to the requested reservation date to search for availability on the following day.

## 2. Workflow Design

The workflow is similar to Tool 2, with a key difference: it checks table availability for the day after the original request. If an alternative table is found, the tool returns a suggestion like: *"There is an alternative for the day after where table T2 with 4 people, on 2025-06-25 is free."* If nothing is available, the tool returns a fallback message. This tool does not confirm bookings. It only proposes alternatives.

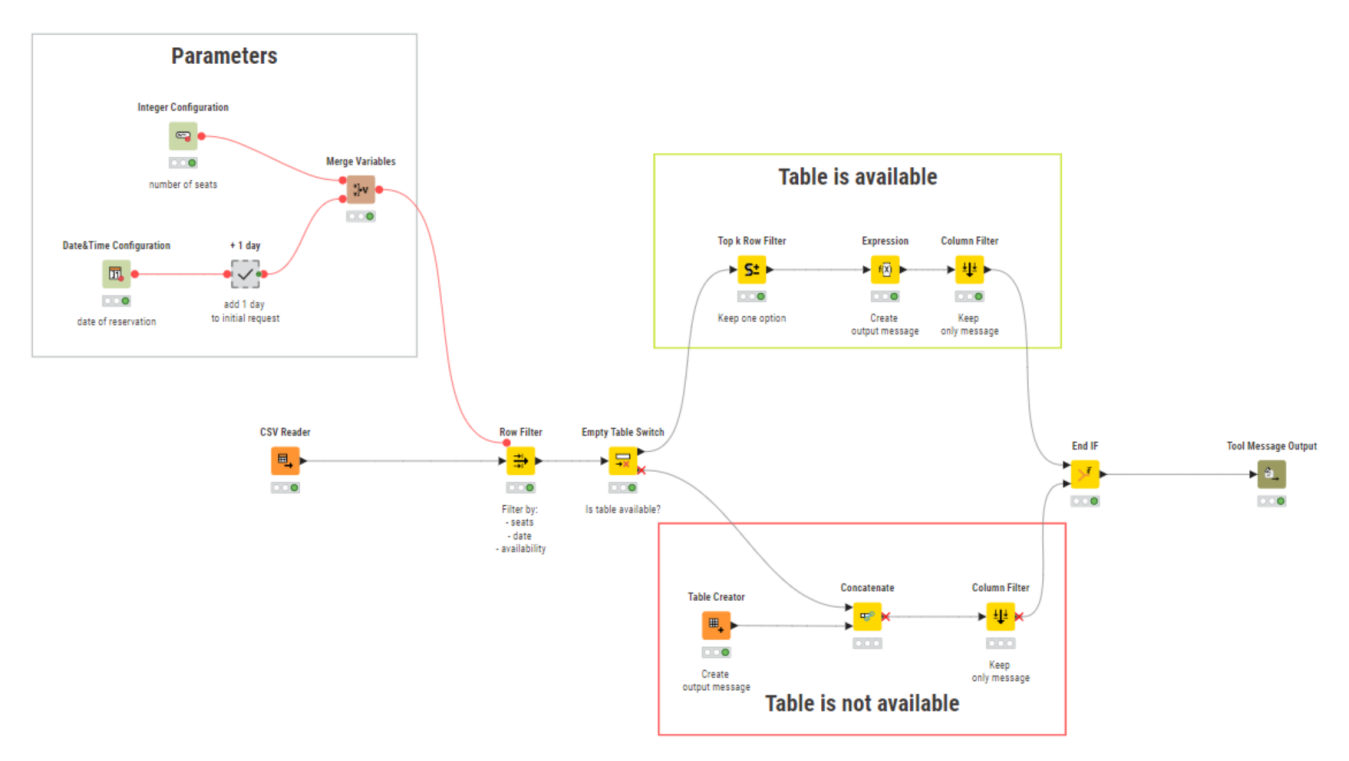

Figure 41. The Propose Alternative tool workflow that proposes an alternative reservation date to the user

#### 3. Communication layer

Use the Tool Message Output node to return the message. Set the parameter name to *alternative\_booking*.

#### 4. Describe the Tool

Go to the Workflow Info panel and add:

Tool name: alternative\_booking

Description: This tool suggests alternative booking options if the requested date is fully booked. It checks for availability on the following day and returns a suggestion if an open table is found.

# Tool 4: Analyze Customer Review Sentiment (Data Layer)

This tool introduces the **data layer**. It processes a table of customer reviews, analyzes the sentiment of each review using an LLM, and returns:

• A short message with the number of positive and negative reviews.

- A data table where each review is labeled as positive or negative.
- 1. Define the Data Input

This tool receives a table with one column named Review, containing user-written feedback like:

| Review                                        |
|-----------------------------------------------|
| The food was amazing, great service!          |
| Terrible experience. Long wait and cold food. |

To allow the agent to pass this table into the tool, you need a Workflow Input node. This node defines what the tool expects in the data layer. The agent itself cannot see or inspect the data: it only triggers the tool and reads the resulting message.

It's useful to connect a small mock dataset (e.g., using a Table Creator) during development so you can test the tool's logic. This mock data is only used when the tool is run on its own. When called by the agent, the input is replaced with the actual data table provided in the agentic workflow.

| Dialog - 4:4 - Workflow Input                                              |                |
|----------------------------------------------------------------------------|----------------|
| Parameter name                                                             |                |
| input-parameter                                                            | Workflow Input |
| Description                                                                |                |
|                                                                            |                |
| This input accepts a table with one column of string type called "Review". |                |
|                                                                            |                |
|                                                                            |                |
| Cancel                                                                     |                |

Figure 42. The Workflow input configuration dialogue

### 2. Workflow Design

The tool workflow has a data layer and a communication layer.

#### **Data Layer**

The data layer handles the ingestion and transformation of external data:

#### Workflow Input

Receives the input table from the agent. The input must contain a single column named Review.

#### • Expression

Builds a prompt for each review using:

```
"string("Is this review positive or negative? only return one label in lowercase:
" + $["Review"])"
```

#### LLM Prompter

Sends the prompt to a selected model (e.g. GPT-4.1-nano) to classify the sentiment and outputs the model's predictions as a new column called Sentiment.

#### Workflow Output

The model's predictions are appended to the input table as a new Sentiment column. This enriched dataset is sent back to the agent if needed.

#### **Communication Layer**

the communication layer builds a natural language message the agent can reason with:

Value Counter

Counts how many reviews fall into each sentiment category (e.g., positive, negative).

Table Transposer

Converts counts to a row format so a single message can be built from it.

• Expression

creates a message string such as:

"There are 15 positive review(s) and 5 negative review(s)."

Column Filter

Keeps only the message column (first row, first cell required by Tool Message Output).

Tool Message Output

Sends the final summary message to the agent. The parameter is named review\_summary.

|                 | Dialog - 4:17 - Workflow Output -                                                                                                    | × |
|-----------------|----------------------------------------------------------------------------------------------------|---|
| Workflow Output | Parameter name                                                                                                    | - |
|                 | Workflow Output         Image: Construction of the second second |   |
| Add comment     | B I ⊻ № № € ₹ ₹ ∅ ∶                                                                                                    |   |
|                 | This tool outputs a table with two columns of string type: Review<br>(containing the costumer reviews) and Sentiment (containing the LLM<br>generated tag to classify the review as "positive" or "negative").                                                                                                    |   |
|                 | Cancel                                                                                                    | • |

Figure 43. Workflow output node configuration

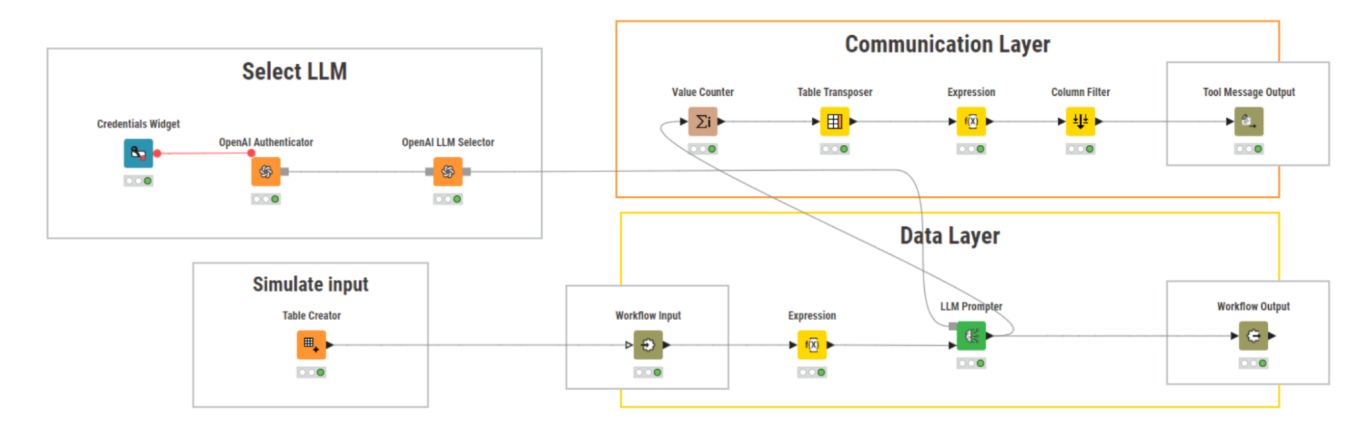

Figure 44. The Classify Reviews tool workflow that classifies reviews using an LLM.

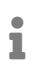

The agent only reads the message from Tool Message Output. If needed, the enriched table is available as a data output for other tools.

#### 3. Describe the Tool

Open the Workflow Info panel and add:

Tool name: classify\_reviews

Description: This tool analyzes customer reviews to classify their sentiment. It accepts a dataset with one column called Review, containing text.Each review is labeled as either positive or negative.

The tool returns:A summary message indicating how many reviews were classified as positive or negative.A transformed table including a new Sentiment column.

## Final Steps: Connect and Run Your Agent

With all four tools complete, your agent is ready to reason, trigger tools, and return helpful responses based on user requests.

#### 1. Register All Tools

Place these tool workflows in a single folder named tools:

- tools/allergens\_information
- tools/table\_availability
- tools/alternative\_booking
- tools/classify\_reviews
- 2. Create Tool List Workflow

In a new workflow, create the tool list:

- List Files/Folders
  - Configure it to point to the tools folder
  - This retrieves all .knwf tool workflows

| II File/Folder List (Table)                           | — |   | $\times$    |
|-------------------------------------------------------|---|---|-------------|
| Rows: 4   Columns: 1                                  |   | Q | <b>4</b> 44 |
| # RowID Path<br>Path                                  |   | ~ | 7           |
| 1 Row0 3. Agents/restaurant/tools/allergens           |   |   |             |
| 2 Row1 3. Agents/restaurant/tools/propose_alternative |   |   |             |
| 3 Row2 3. Agents/restaurant/tools/reviews             |   |   |             |
| 4 Row3 3. Agents/restaurant/tools/table_availabilty   |   |   |             |

Figure 45. The List Files/Folders node reads all tool workflows from the selected "tools" directory.

- Workflow to Tool
  - This converts each workflow into a Tool object with associated metadata
  - Icons indicate whether the tool includes parameters, data ports, or is missing a description

|                  | Т    | ools | (Table)  |                                  |                 |                     |          |       | _   |        | ×        |
|------------------|------|------|----------|----------------------------------|-----------------|---------------------|----------|-------|-----|--------|----------|
|                  | Rows | : 4  | Columns: | 2                                |                 |                     |          |       |     | Q      | φŶφ      |
| Workflow to Tool |      | #    | RowID    | Path<br>Path                     | $\sim$          | Tool<br>Tool        |          |       |     | $\sim$ | $\nabla$ |
| -0               |      | 1    | Row0     | 3. Agents/restaurant/tools/aller | gens            | allergens           |          |       |     |        |          |
|                  |      | 2    | Row1     | 3. Agents/restaurant/tools/prop  | ose_alternative | propose_alternative | Ē        | 2 444 |     |        |          |
|                  |      | 3    | Row2     | 3. Agents/restaurant/tools/revie | WS              | reviews             | ₽        |       | 1 🕂 |        |          |
|                  |      | 4    | Row3     | 3. Agents/restaurant/tools/table | e_availabilty   | table_availabilty   | <u>_</u> | 2 444 |     |        |          |
|                  |      |      |          |                                  |                 |                     |          |       |     |        |          |

Figure 46. The output of the Workflow to Tool node shows icons that help verify tool descriptions, parameters, and data inputs/outputs.

- 3. Set up the Agentic Workflow
  - Add the Agent Prompter node and set this as System Message:

You are a restaurant assistant agent. Always continue reasoning until the user's request is fully handled. Use your available tools to verify data and make decisions. Do not guess. When a reservation request is received: - Try booking a table directly. - If unavailable, search for alternative dates. - If no alternatives exist, respond accordingly. When allergen questions are asked, use the allergen tool to retrieve the necessary information. When customer reviews are provided, analyze their sentiment and report how many reviews were processed."

- Optionally prefill the User message field (e.g., Can you book a table for two people for June 26th?)
- In the *Tool column* add the output of the Workflow to Tool node

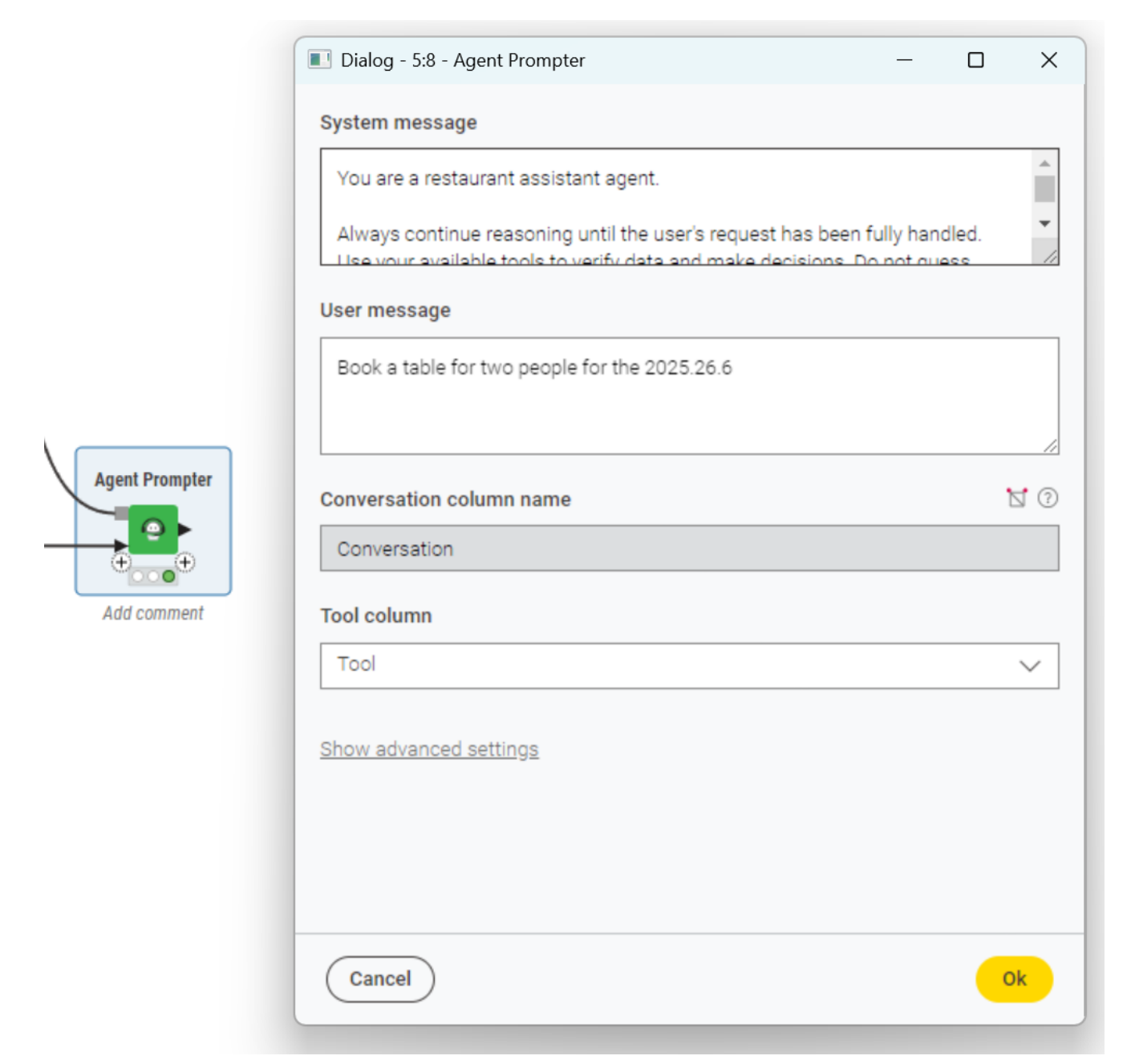

Figure 47. The Agent Prompter configuration dialog

• Enable Data Ports (for Tool 4)

To allow the agent to work with external data (such as customer reviews for sentiment analysis), you need to add data input and output ports to the Agent Prompter node:

1. Import your dataset using a CSV Reader node.

This should contain a column named Review, with one review per row.

2. Right-click the Agent Prompter node.

Select *Add Input Port* and *Add Output Port* from the context menu. This enables the agent to receive and process data through the tools.

3. Connect the CSV Reader to the input port of the Agent Prompter.

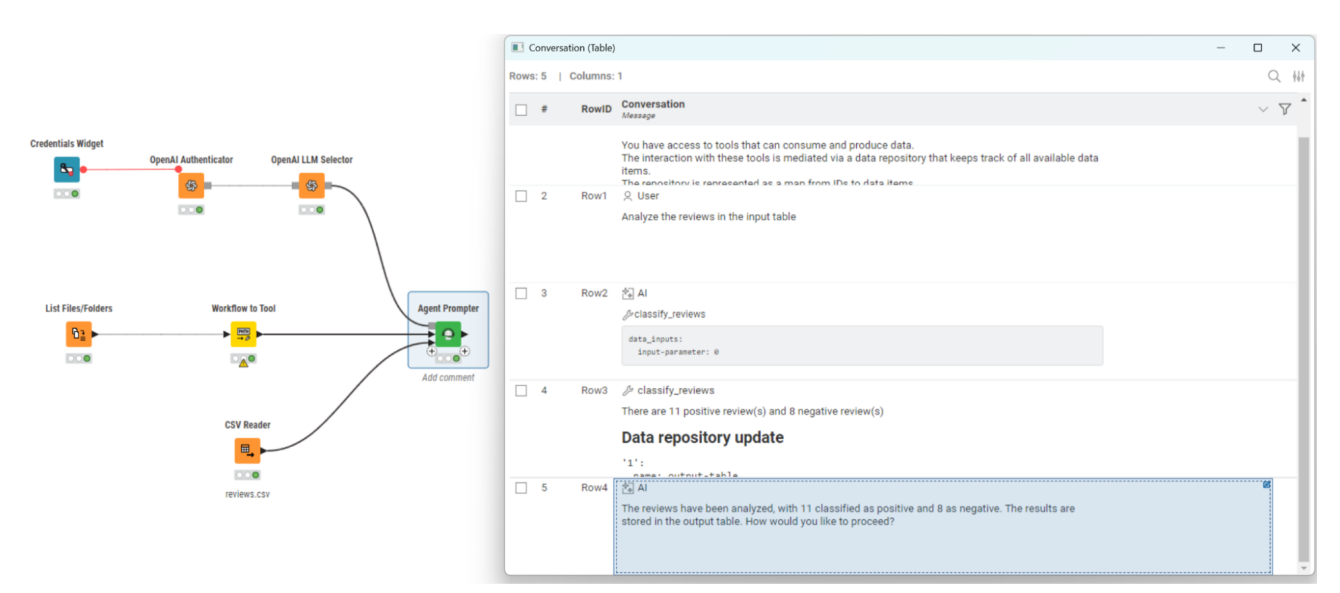

Figure 48. Agent Prompter with an added output port: the agent can now return data along with its response.

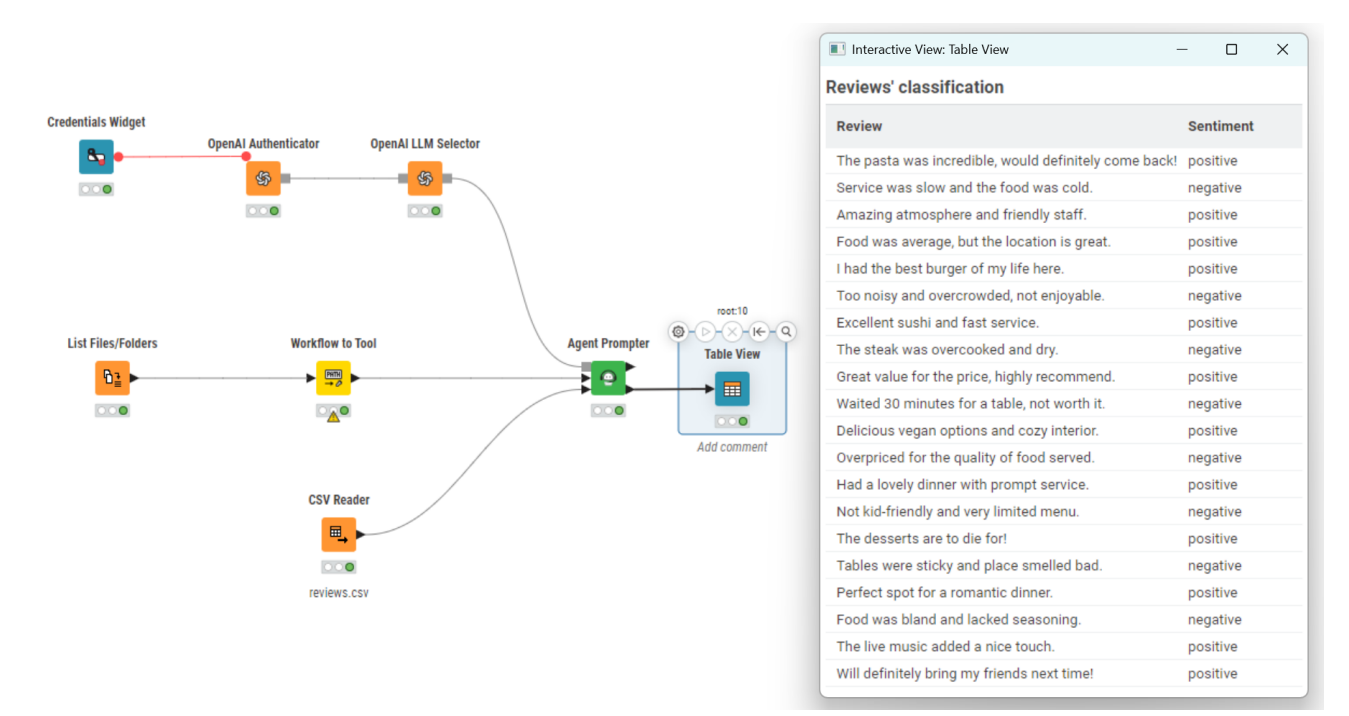

Figure 49. The Agent Prompter has one input and one output port: only the communication layer is visible to the user, no data output is returned.

4. Run and Inspect

Run the workflow. This is an interactive process and may not work perfectly on the first try. To troubleshoot, use the *Debug mode* in the Agent Prompter view. This mode helps you see the agent's reasoning process step by step.

After completing this process, the Agent Prompter outputs a conversation between User, AI

## and Tools.

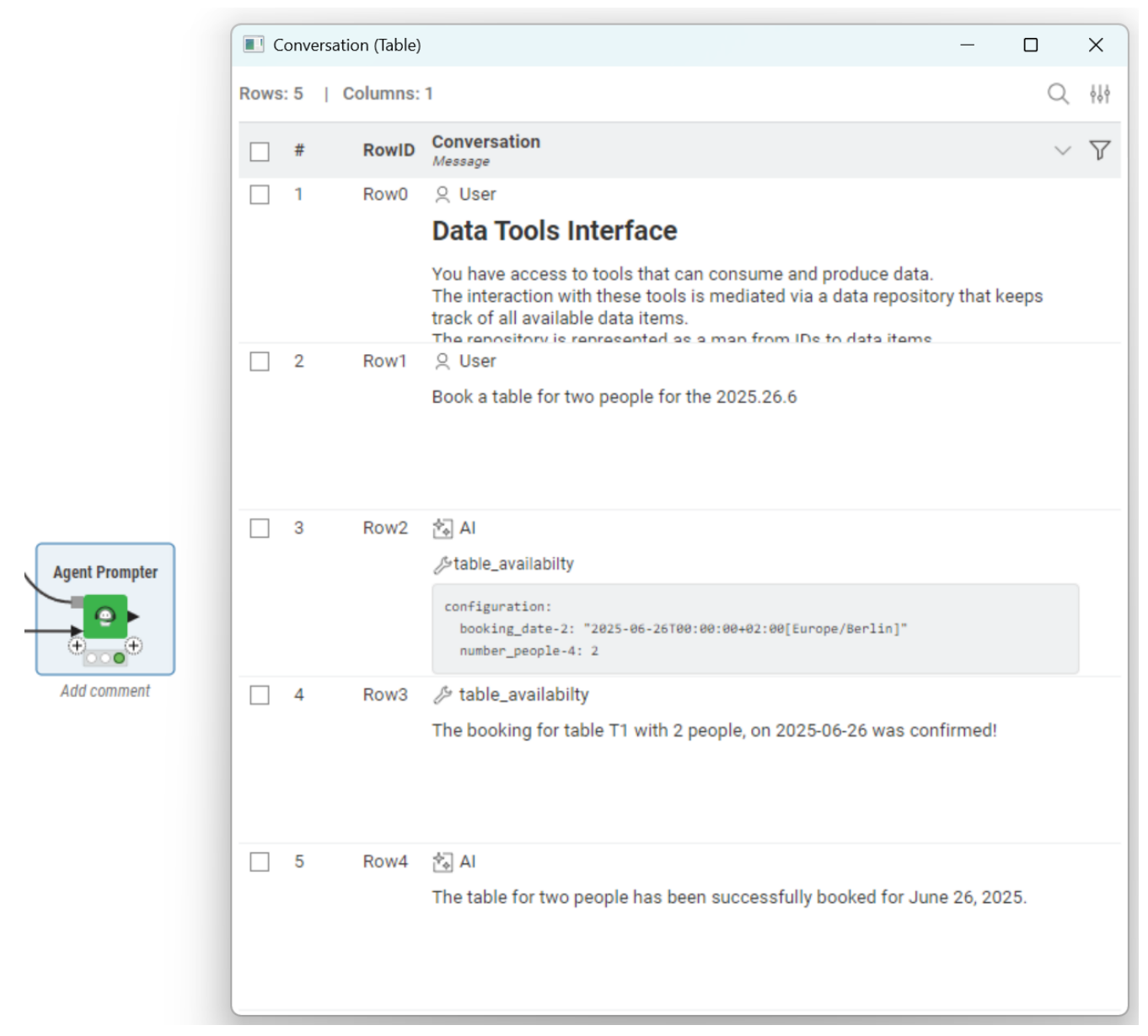

Figure 50. The Output view of the Agent Prompter node message

If a tool fails, for example because a language model is missing credentials, the debug trace will clearly show where the failure happened. This makes it easier to identify and fix the problem.

### 5. Add Chat Interface

To make the assistant interactive for end users, use the Agent Chat View node.

To do this:

1. Add the Agent Chat View node to your workflow.

- 2. Connect the tool list output from the Workflow to Tool node.
- 3. If your agent uses external data, connect the appropriate input tables as well.

Once configured, you can wrap the workflow into a component and deploy it via KNIME Business Hub.

This makes your assistant accessible as a service, ready to receive user queries and return tool-based responses.

|                |                                                                          |                                    | Book a table for two people for                                | the 2025.25.  |
|----------------|--------------------------------------------------------------------------|------------------------------------|----------------------------------------------------------------|---------------|
|                | ta                                                                       |                                    |                                                                |               |
|                | The original date is fully book<br>two people on June 26, 2025.<br>date? | ed. However, th<br>Would you like  | nere is an available table for<br>a to book the table for that |               |
| gent Chat View |                                                                          |                                    |                                                                | ()            |
|                |                                                                          |                                    | Yes, go ahead wi                                               | th the bookin |
| Add comment    | 1                                                                        |                                    |                                                                |               |
|                | The table for two people has a 2025. If you need any further             | been successfu<br>assistance, plea | ully booked for June 26,<br>ase let me know!                   |               |
|                |                                                                          |                                    |                                                                |               |
|                |                                                                          |                                    |                                                                |               |

Figure 51. The Agent Chat View provides a live conversation interface.

# Al governance

# GPT4All (Local Models)

KNIME supports local execution of open-source models through **GPT4All**, allowing you to run large language models (LLMs) and embedding models directly on your machine. This enables full offline operation, removes dependency on external APIs, protects privacy-sensitive data, and eliminates usage-based costs associated with paid providers.

## Key characteristics

### • No external APIs

GPT4All runs fully on your local hardware. No internet connection or external services (such as OpenAl or Hugging Face) are required.

### No authentication needed

Since models are executed locally, no Authenticator nodes or API keys are necessary.

### • Open-source models

You can choose from a variety of community-maintained models.

### Model setup

Before using GPT4All models in KNIME, you need to obtain the model files:

1. Download models from Hugging Face Hub that are available in .gguf format.

(e.g. NousResearch/Nous-Hermes-Ilama2-GGUF).

- 2. Save the model file locally on your machine.
- 3. In the Connector node configuration, specify the full file path to the downloaded .gguf model file.

## Hardware configuration

You can choose which processing unit should be used to run the model:

- cpu uses the system's central processor (default setting).
- gpu uses the best available GPU, regardless of vendor.
- amd, nvidia, or intel choose a specific vendor.
- Specific GPU name runs on a particular GPU if multiple are available and properly configured.

Selecting a GPU can significantly improve inference speed for larger models.

### **GPT4All Connector nodes**

The KNIME AI Extension includes dedicated connector nodes for GPT4All models:

- Local GPT4All LLM Connector
- GPT4All Embeddings Connector

Example workflow

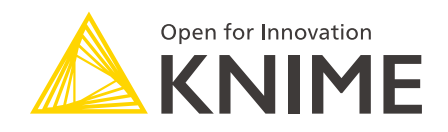

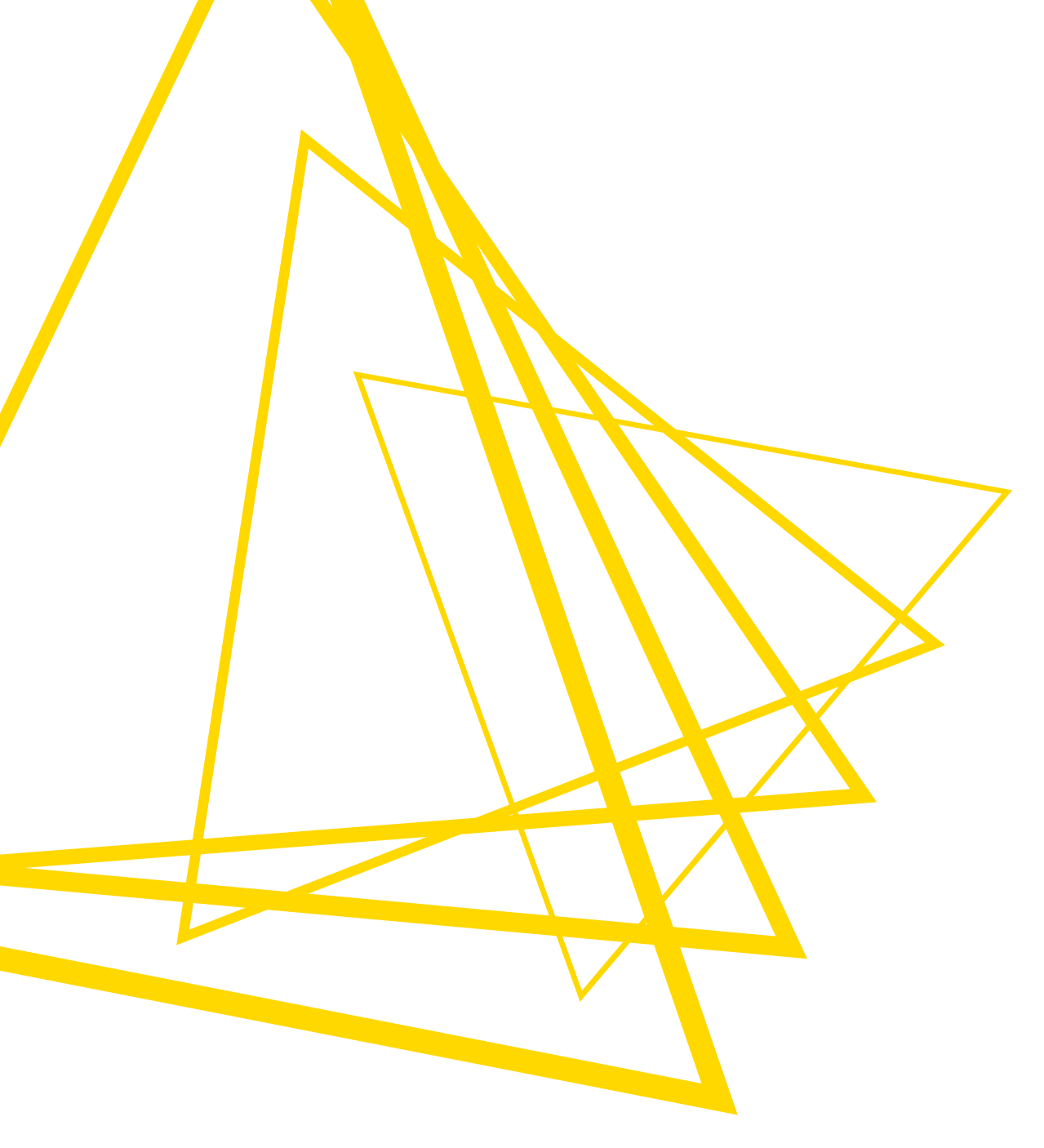

KNIME AG Talacker 50 8001 Zurich, Switzerland www.knime.com info@knime.com

The KNIME® trademark and logo and OPEN FOR INNOVATION® trademark are used by KNIME AG under license from KNIME GmbH, and are registered in the United States. KNIME® is also registered in Germany.